# 

Understanding Diagnostic Screens in an Axiom tru2way Environment Application Guide

# **Please Read**

# Important

Please read this entire guide. If this guide provides installation or operation instructions, give particular attention to all safety statements included in this guide.

# **Notices**

#### Trademark Acknowledgments

Cisco and the Cisco logo are trademarks or registered trademarks of Cisco and/or its affiliates in the U.S. and other countries. To view a list of cisco trademarks, go to this URL: www.cisco.com/go/trademarks.

CableCARD, M-Card, OCAP, OpenCable, tru2way, CableLabs and DOCSIS are trademarks or registered trademarks of Cable Television Laboratories, Inc.

ENERGY STAR is a registered trademark of the U.S. government.

Other third party trademarks mentioned are the property of their respective owners.

The use of the word partner does not imply a partnership relationship between Cisco and any other company. (1110R)

#### **Publication Disclaimer**

Cisco Systems, Inc. assumes no responsibility for errors or omissions that may appear in this publication. We reserve the right to change this publication at any time without notice. This document is not to be construed as conferring by implication, estoppel, or otherwise any license or right under any copyright or patent, whether or not the use of any information in this document employs an invention claimed in any existing **or** later issued patent.

# Copyright

© 2007-2008, 2010, 2012 Cisco and/or its affiliates. All rights reserved. Printed in the United States of America.

Information in this publication is subject to change without notice. No part of this publication may be reproduced or transmitted in any form, by photocopy, microfilm, xerography, or any other means, or incorporated into any information retrieval system, electronic or mechanical, for any purpose, without the express permission of Cisco Systems, Inc.

# Contents

| About This Guide                                        | V  |
|---------------------------------------------------------|----|
| Chapter 1 Understanding Diagnostic Screens in a tru2way |    |
| Environment                                             | 1  |
| View Diagnostic Screens                                 |    |
|                                                         | ±  |
| Chapter 2 System-Specific Diagnostic Screens            | 5  |
| Status Summary Diagnostic Screen                        | 6  |
| Host Boot Status Results Diagnostic Screen              |    |
| Host DAVIC Status Diagnostic Screen                     |    |
| DOCSIS Information Diagnostic Screen                    | 16 |
| DOCSIS Events Diagnostic Screen                         |    |
| DSG Filters Diagnostic Screen                           |    |
| Host QAM Status Diagnostic Screen                       |    |
| Bootloader Information Diagnostic Screen                |    |
| Object Carousel Information Diagnostic Screen           |    |
| XAIT Information Diagnostic Screen                      |    |
| Application Information Diagnostic Screen               |    |
| Conditional Access Diagnostic Screen                    |    |
| DVR HDD Information Diagnostic Screen                   |    |
| Partition Info Diagnostic Screen                        |    |
| Host Component Information Diagnostic Screen            |    |
| Energy Management Diagnostic Screen                     |    |
| Common Download Diagnostic Screen                       |    |
| Linux Memory Information Diagnostic Screen              |    |
|                                                         |    |

# Chapter 3 tru2way Diagnostic Screens

View Diagnostic Screens60tru2way Summary Screens62Mfr. Diags Diagnostic Screen70CableCARD Info Diagnostic Screens71DVR Information Diagnostic Screens75Reboot STB Diagnostic Screen78

59

| Chapter 4 Customer Information | 79 |
|--------------------------------|----|
| Index                          | 81 |

# About This Guide

#### Introduction

Providing customer support for any product or technology can be stressful. Customers want answers NOW! We understand the need for providing quick and accurate responses to network users, and we strive to provide tools to make this task easier. The diagnostic screens for the Separable Security CableCARD<sup>TM</sup> (SSC) Host Digital Home Communications Terminals (DHCTs) are a quick way that you can monitor and diagnose performance relative to the system, as well as the Multi-Stream CableCARD (M-Card<sup>TM</sup>) module.

This guide describes the diagnostics screens included with the software for these DHCTs when they are operating in a tru2way<sup>TM</sup> environment. CableCARD-related diagnostic screens are displayed when the M-Card module is properly housed in the appropriate slot on the rear panel of the DHCT and when the card is successfully bound to the system.

This guide describes the diagnostic screens included when using the following software:

- PowerTV® OS
- Axiom 1.4 middleware

**Important:** The diagnostic screens associated with the M-Card module that are described in this document assume that you are using one of our M-Card modules. If you are using a different M-Card module, please consult the documentation associated with that card for further information.

## Purpose

After reading this guide, you will be able to use the diagnostic screens to help identify and evaluate status and M-Card information for these set-tops in your cable system. The following list includes some of the tasks you can perform using the diagnostic screens:

- Determine the tru2way software version that is currently installed and running
- Confirm the tuning mode
- Verify encrypted and unencrypted modes
- View the Bootloader diagnostic screen to help determine the status of the Bootloader upgrade
- Examine the software components installed on your DHCT
- Verify the host ID number

- Verify the ECM and EMM counts
- Determine if there has been a decryption failure, and if so, when it occurred
- Determine the customer service number you need to start service
- Verify the current copy protection authorization

## Audience

This guide is written for network operators and personnel who have experience with accessing the diagnostic screens for Explorer DHCTs and who have experience working with M-Card modules.

**Note:** The diagnostic screens and other information described in this document are based on the PowerTV OS and Axiom version 1.4 (tru2way middleware).

## **Document Version**

This is the fourth formal release of this document. In addition to minor text and graphic changes, the following table provides the technical changes to this document.

| Description                                                                   | See Topic                                                                         |  |  |
|-------------------------------------------------------------------------------|-----------------------------------------------------------------------------------|--|--|
| Updated several screen names, screen shots, and screen information tables due | <ul> <li>DOCSIS Information Diagnostic Screen<br/>(on page 16)</li> </ul>         |  |  |
| to updated version of Axiom (version<br>1.4)                                  | <ul> <li>DOCSIS Events Diagnostic Screen (on page 23)</li> </ul>                  |  |  |
|                                                                               | <ul> <li>Application Information Diagnostic<br/>Screen (on page 37)</li> </ul>    |  |  |
|                                                                               | <ul> <li>Conditional Access Diagnostic Screen<br/>(on page 39)</li> </ul>         |  |  |
|                                                                               | <ul> <li>Host Component Information<br/>Diagnostic Screen (on page 47)</li> </ul> |  |  |
|                                                                               | <ul> <li>Linux Memory Information Diagnostic<br/>Screen (on page 56)</li> </ul>   |  |  |
| Added several diagnostic screens                                              | <ul> <li>DSG Filters Diagnostic Screen (on page 25)</li> </ul>                    |  |  |
|                                                                               | <ul> <li>Energy Management Diagnostic Screen<br/>(on page 49)</li> </ul>          |  |  |
|                                                                               | <ul> <li>Common Download Diagnostic Screen<br/>(on page 53)</li> </ul>            |  |  |
| Added tru2way® diagnostic screens                                             | <ul> <li><i>tru2way Diagnostic Screens</i> (on page 59)</li> </ul>                |  |  |

# 1

# Understanding Diagnostic Screens in a tru2way Environment

# Introduction

Cisco set-tops include diagnostic screens based on the Axiom middleware.

To view the information within the diagnostic screens, you must know how to access them. This section provides instructions to help you access and navigate the diagnostic screens.

# In This Chapter

| View Diagnostic Screens | . 2 |
|-------------------------|-----|
| Exit Diagnostic Screens | . 4 |

# **View Diagnostic Screens**

# Accessing Diagnostic Screens

To access the diagnostic screens, complete the following steps:

- 1 Press the **POWER** button until the Power LED flashes, then release the **POWER** button.
- 2 While the Power LED is blinking, press the **POWER** button a second time (do not hold the button the second time). The set-top displays the first page in the series of diagnostic screens.
- **3** To navigate to the next or previous diagnostic screen, press the **PAGE +/PAGE UP/NEXT +** or the **PAGE -/PAGE DOWN/NEXT -** button, depending on the type of remote control you are using.
- **4** To view diagnostic screens that are accessed via a hypertext link on a diagnostic page, press the **SELECT** button on your remote control.
- 5 To exit the diagnostic screens, press the **EXIT** button on your remote control.

# Identifying Information Within Diagnostic Screens

This section helps you to locate information within diagnostic screens and provides the following information:

- An example of a diagnostic screen with its key elements
- Descriptions of the color-coded text
- Descriptions of the status line content

The following example shows the components of a diagnostic screen.

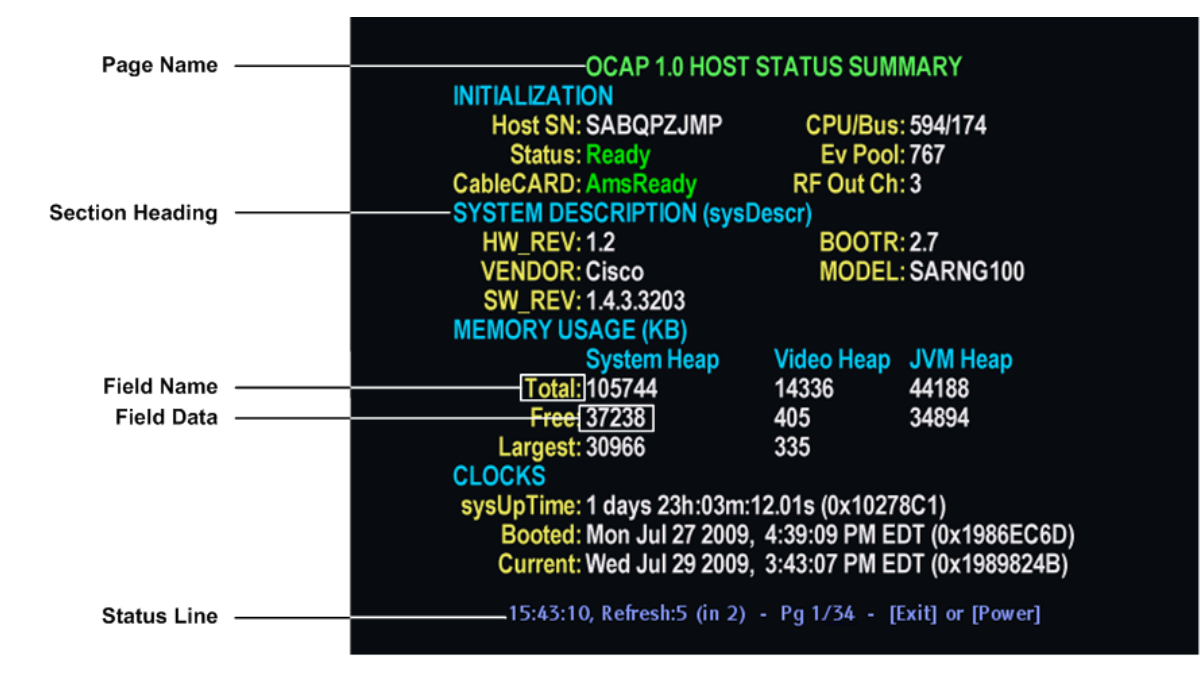

Note: This screen is for illustrative purposes only.

## Axiom Diagnostic Page Transparency

You can set the transparency level of the Axiom diagnostic pages so that you can still see the video behind the diagnostic page displayed. This can be helpful when you troubleshoot.

You can change the transparency level of the video using either the set-top front panel or the remote control.

Changing the Transparency Level Using the Remote Control

Press the B button to toggle between the different transparency levels (0%, 25%, 50%, 75%, 100%).

#### Changing the Transparency Level Using the Front Panel

Press the Select button to toggle between the different transparency levels (0%, 25%, 50%, 75%, 100%).

# **Exit Diagnostic Screens**

To exit the diagnostic screens, press the **Exit** button on the front panel of the set-top.

# 2

# System-Specific Diagnostic Screens

# Introduction

This chapter provides diagnostic screens related to the current state of the set-top box and to the overall system. The data that is presented in these screens includes the software version, serial numbers, boot status, and object carousels.

# In This Chapter

| Status Summary Diagnostic Screen              | 6  |
|-----------------------------------------------|----|
| Host Boot Status Results Diagnostic Screen    | 10 |
| Host DAVIC Status Diagnostic Screen           | 12 |
| DOCSIS Information Diagnostic Screen          | 16 |
| DOCSIS Events Diagnostic Screen               | 23 |
| DSG Filters Diagnostic Screen                 | 25 |
| Host QAM Status Diagnostic Screen             | 27 |
| Bootloader Information Diagnostic Screen      | 30 |
| Object Carousel Information Diagnostic Screen | 33 |
| XAIT Information Diagnostic Screen            | 35 |
| Application Information Diagnostic Screen     | 37 |
| Conditional Access Diagnostic Screen          | 39 |
| DVR HDD Information Diagnostic Screen         | 42 |
| Partition Info Diagnostic Screen              | 44 |
| Host Component Information Diagnostic Screen  | 47 |
| Energy Management Diagnostic Screen           | 49 |
| Common Download Diagnostic Screen             | 53 |
| Linux Memory Information Diagnostic Screen    | 56 |

# Status Summary Diagnostic Screen

## Information

This section provides a sample of the Host Status Summary diagnostic screen along with field descriptions. You can view this screen to obtain information concerning the status of the system initialization, system description, boot status, and clocks.

# **Performing Tasks**

By accessing this diagnostic screen, you can perform the following tasks:

- Verify the current status of the boot process
- Verify the system information
- Check the amount of available memory
- Check when the DHCT was last booted and if it is receiving the correct time

## **Screen Components**

- Initialization
- System Description
- Memory Usage
- Clocks

#### Example:

| OCAP 1.0 HOST STATUS SUMMARY |                |                 |  |  |
|------------------------------|----------------|-----------------|--|--|
| INITIALIZATION               |                |                 |  |  |
| Host SN: SABQPZJMP           | CPU/Bus        | : 594/174       |  |  |
| Status: Ready                | Ev Pool        | : 767           |  |  |
| CableCARD: AmsReady          | RF Out Ch      | :3              |  |  |
| SYSTEM DESCRIPTION (sysD     | escr)          |                 |  |  |
| HW REV: 1.2                  | BOOTR          | : 2.7           |  |  |
| VENDOR: Cisco                | MODEL          | SARNG100        |  |  |
| SW REV: 1.4.3.3203           |                |                 |  |  |
| MEMORY USAGE (KB)            |                |                 |  |  |
| System Heap                  | Video Heap     | JVM Heap        |  |  |
| Total: 105744                | 14336          | 44188           |  |  |
| Free: 37238                  | 405            | 34894           |  |  |
| Largest: 30966               | 335            |                 |  |  |
| CLOCKŠ                       |                |                 |  |  |
| sysUpTime: 1 days 23h:03m:1  | 2.01s (0x1027  | 8C1)            |  |  |
| Booted: Mon Jul 27 2009,     | 4:39:09 PM E   | DT (0x1986EC6D) |  |  |
| Current: Wed Jul 29 2009,    | 3:43:07 PM E   | DT (0x1989824B) |  |  |
|                              | D 4/7/ 0       |                 |  |  |
| 15:43:10, Refresh:5 (in 2)   | - Pg 1734 - [l | Exitjor [Power] |  |  |

#### **Screen Fields and Values**

The following tables describe the fields and possible values that can appear on the TV screen when you are reviewing the diagnostic screens. They can be useful for troubleshooting.

| Field Name  | Description                            | Possible Values                                                                                        |
|-------------|----------------------------------------|----------------------------------------------------------------------------------------------------|
| HOST SN     | The serial number of the host          | Hardware-dependent value                                                                               |
| Boot Status | The status of the overall boot process | In Progress—The DHCT is still<br>booting and has not launched its<br>monitor application.              |
|             |                                        | <ul> <li>Host Ready—The DHCT has<br/>completed the boot process and is<br/>in two-way mode.</li> </ul> |

| Field Name              | Description                                                                               |   | Possible Values                                                              |
|-------------------------|-------------------------------------------------------------------------------------------|---|------------------------------------------------------------------------------|
| CableCARD               | The status of the CableCARD module                                                        | • | <b>AmsReady</b> —The CableCARD module has completed the boot process.        |
|                         |                                                                                           | • | <b>AmsNotReady</b> —The CableCARD module has not completed the boot process. |
|                         |                                                                                           | • | AmsReset—The CableCARD module has been reset.                                |
|                         |                                                                                           | • | <b>AmsRemoved</b> —The CableCARD module has been removed from the host.      |
|                         |                                                                                           | • | AmsFailed—The CableCARD host has failed.                                     |
|                         |                                                                                           |   | <b>UnknownHoming</b> —If you see this indicator, contact Cisco Services.     |
| CPU/Bus                 | The speed, in megahertz (MHz),<br>at which the microprocessor and<br>data bus are running |   | Hardware-dependent value                                                     |
| Ev Pool<br>(Event Pool) | The number events available in the event pool of the OS                                   |   | [Integer > 0]                                                                |
| RF Out Ch               | The channel number that the set-top uses to display on the TV                             | • | 3<br>4                                                                       |

#### ROM Software Versions Parameters

| Field<br>Name | Description                              | Possible Values                            |
|---------------|------------------------------------------|--------------------------------------------|
| HW_REV        | The version of hardware for the host     | Hardware-dependent value                   |
| VENDOR        | The manufacturer for the host            | Hardware-dependent value                   |
| SW_REV        | The version for the resident application | [Software-dependent]<br>Example: 1.5.1.302 |
| BOOTR         | The version for the host bootloader      | [Software-dependent]<br>Example: 2.5       |
| MODEL         | The model number for the host            | Hardware-dependent value                   |

#### Memory Usage

This table describes the values for the following system memory values:

- **System Heap:** Overall memory available to the porting layer.
- Video Heap: Memory that is initialized when video begins streaming.
- JVM Heap: Total memory available to Java (for Axiom and for Java applications and applets). This value is subtracted from the System Heap total, up to a preconfigured limit.

| Field<br>Name | Description                                            | Possible Values |
|---------------|--------------------------------------------------------|-----------------|
| Total         | The total amount of memory assigned                    | ■ [Integer ≥ 0] |
| Free          | The amount of free memory available                    | ■ [Integer ≥ 0] |
| Largest       | The largest contiguous, free block of memory available | ■ [Integer ≥ 0] |

#### Clocks

| Field Name | Description                                                                        |   | Possible Values                 |
|------------|------------------------------------------------------------------------------------|---|---------------------------------|
| sysUpTime  | The amount of time time elapsed since the tru2way system last booted               | • | [Days, Hours, Minutes, Seconds] |
|            | <b>Note:</b> The hexadecimal format for the time is shown in parenthesis.          |   |                                 |
| Booted     | The date and time that the Explorer DHCT last booted                               | • | [Date, Time]                    |
|            | <b>Note:</b> The hexadecimal format for the date and time is shown in parenthesis. |   |                                 |
| Current    | The current date and time                                                          |   | [Date, Time]                    |
|            | <b>Note:</b> The hexadecimal format for the date and time is shown in parenthesis. |   |                                 |

# Host Boot Status Results Diagnostic Screen

#### Information

This section provides an overview diagram and field descriptions for the Host Boot Status Results diagnostic screen. You can view this screen to review the results of the boot process performed by the DHCT.

# **Performing Tasks**

By accessing this diagnostic screen, you can perform the following tasks:

- Check the boot status of the DHCT
- Determine if the DHCT is ready to receive data

## **Screen Components**

Boot Status

**Example:** 

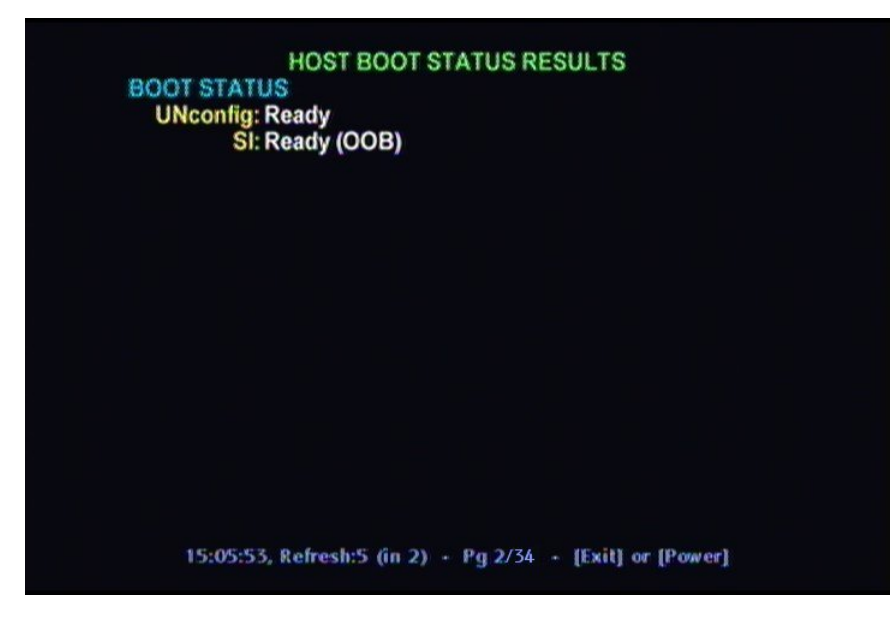

#### **Screen Fields and Values**

The following table describes the fields and possible values that can appear on the TV screen when you are reviewing the diagnostic screens. They can be useful for troubleshooting.

| Data Acquisition |
|------------------|
|------------------|

| Field Name | Description                                                                    | Possible Values                                                          |
|------------|--------------------------------------------------------------------------------|--------------------------------------------------------------------------|
| UNconfig   | Describes the boot process for<br>the User-to-Network (UNcfg)<br>configuration | <ul> <li>Ready—two-way UNcfg message<br/>received</li> </ul>             |
|            |                                                                                | <ul> <li>Broadcast—broadcast UNcfg<br/>message received</li> </ul>       |
|            |                                                                                | <ul> <li>Searching—no UNcfg message<br/>received</li> </ul>              |
|            |                                                                                | <ul> <li>n/a—Host is using a third-party<br/>CableCARD module</li> </ul> |
| SI         | Describes the boot process for the System Information (SI)                     | Ready—SI tables are loaded                                               |
|            |                                                                                | <ul> <li>Searching—SI tables are not<br/>loaded</li> </ul>               |

# Host DAVIC Status Diagnostic Screen

#### Information

This section provides an overview diagram and field descriptions of the Host DAVIC Status diagnostic screen. You can view this screen to obtain statistical information about the radio frequency (RF) channels and network on your system in real-time.

# **Performing Tasks**

By accessing this diagnostic screen, you can perform the following tasks:

- Confirm the power levels and frequencies of the FDC and the RDC
- Confirm the network parameters for the Ethernet
- Confirm the network parameters for the RF network

#### Screen Components

- Current FDC
- Current RDC
- Ethernet
- RF Network

#### Example:

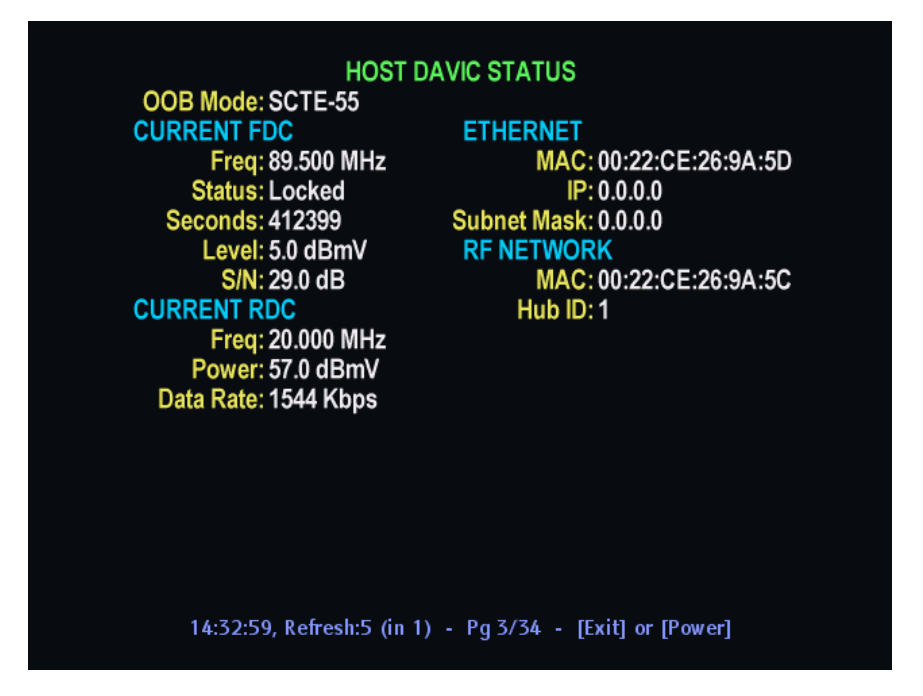

#### Screen Fields and Values

The following tables describe the fields and possible values that can appear on the TV screen when you are reviewing the diagnostic screens. They can be useful for troubleshooting.

| Current | FDC |
|---------|-----|
|---------|-----|

| Field<br>Name                                                        | Description                                                                             | Possible Values                                                                                   |
|----------------------------------------------------------------------|-----------------------------------------------------------------------------------------|---------------------------------------------------------------------------------------------------|
| OOB Mode                                                             | The out-of-band path used by the host                                                   | SCTE-55—DAVIC in use                                                                              |
|                                                                      |                                                                                         | <ul> <li>DSG—Cisco CableCARD module<br/>in use</li> </ul>                                         |
|                                                                      |                                                                                         | <ul> <li>Other—Third-party CableCARD<br/>module (not using DOCSIS) in use</li> </ul>              |
| Freq                                                                 | The frequency (Freq) of the tuned QPSK receiver                                         | [Network-dependent]<br>Range: 70–130 MHz                                                          |
| Status The status of the receiver in regards to receiving valid data | <ul> <li>Locked—Receiver is locked onto<br/>a frequency with valid QPSK data</li> </ul> |                                                                                                   |
|                                                                      |                                                                                         | <ul> <li>Unlocked—Receiver is not locked<br/>onto a frequency with valid QPSK<br/>data</li> </ul> |
| Seconds                                                              | The number of seconds that the frequency has been locked                                | ■ [Integer ≥ 0]                                                                                   |

| Field<br>Name | Description                           | Po | ssible Values                                                                                        |
|---------------|---------------------------------------|----|----------------------------------------------------------------------------------------------------|
| Level         | The approximate received signal level |    | Refer to specific hardware specifications                                                            |
|               |                                       |    | • value displayed in white—<br>signal level is nominal                                               |
|               |                                       |    | <ul> <li>value displayed in amber—<br/>signal level is marginally too<br/>high or too low</li> </ul> |
|               |                                       |    | <ul> <li>value displayed in red—<br/>signal level is unacceptably too<br/>high or too low</li> </ul> |
| S/N           | The signal-to-noise ratio             |    | Refer to specific hardware specifications                                                            |
|               |                                       |    | <ul> <li>value displayed in white—<br/>signal level is nominal</li> </ul>                            |
|               |                                       |    | <ul> <li>value displayed in amber—<br/>signal level is marginally too<br/>high or too low</li> </ul> |
|               |                                       |    | • value displayed in red—<br>signal level is unacceptably too<br>high or too low                     |
|               |                                       |    | n/a—not applicable for this DHCT                                                                     |

#### Current RDC

| Field Name | Description                                          | Possible Values                                                                                      |
|------------|------------------------------------------------------|----------------------------------------------------------------------------------------------------|
| Freq       | The frequency (in MHz) of the tuned QPSK transmitter | [Dependent upon setting]<br>Range: 8 to 26.5 MHz                                                     |
| Power      | The output level of the QPSK transmitter             | <ul> <li>Refer to specific hardware<br/>specifications</li> </ul>                                    |
|            |                                                      | <ul> <li>value displayed in white—<br/>signal level is nominal</li> </ul>                            |
|            |                                                      | <ul> <li>value displayed in amber—<br/>signal level is marginally too<br/>high or too low</li> </ul> |
|            |                                                      | <ul> <li>value displayed in red—<br/>signal level is unacceptably too<br/>high or too low</li> </ul> |
| Data Rate  | Current data rate of the RDC                         | ■ [Integer <u>&gt;</u> 0]                                                                            |

#### Ethernet

| Field Name     | Description                                         | Pos | sible Values                                                           |
|----------------|-----------------------------------------------------|-----|------------------------------------------------------------------------|
| MAC            | The MAC address assigned to the Ethernet adapter    | •   | [Hardware-dependent, unique<br>for each Ethernet network<br>interface] |
|                |                                                     |     | Example: 00:40:7B:C0:EE:C1                                             |
| IP             | The IP address assigned to the Ethernet adapter     | •   | [Network-dependent]                                                    |
|                |                                                     |     | Example: 10.1.0.1                                                      |
| Subnet<br>Mask | The IP subnet mask assigned to the Ethernet adapter |     | [Network-dependent]                                                    |
|                |                                                     |     | Example: 255.255.255.0                                                 |

#### **RF** Network

| Field<br>Name | Description                                        | Pos | ssible Values                                                          |
|---------------|----------------------------------------------------|-----|------------------------------------------------------------------------|
| MAC           | The MAC address assigned to the RF network adapter | •   | [Hardware-dependent, unique<br>for each Ethernet network<br>interface] |
|               |                                                    |     | Example: 00:40:7B:C0:EE:C1                                             |
| Hub ID        | The hub to which this host is assigned             |     | [Hub-dependent]                                                        |
|               |                                                    |     | N/A                                                                    |

# **DOCSIS Information Diagnostic Screen**

#### Information

This section provides an overview of the DOCSIS Information diagnostic screen for DHCTs in Basic or Advanced DSG mode, including the fields and parameters that are included in the screen.

## Information

This section provides an overview of the DOCSIS® Status diagnostic screen for DHCTs in Basic or Advanced DSG mode, including the fields and parameters that are included in the screen.

# **Performing Tasks**

By accessing this diagnostic screen, you can perform the following tasks:

- Verify the status of the DOCSIS network operations on your system
- Verify if the DHCT is running in DSG mode
- Verify the DNCS MAC and IP addresses

## **Screen Components**

- Statuses
- Addresses
- Upstream Downstream

#### **Example:**

| C                           | OCSIS STATUS          |                   |
|-----------------------------|-----------------------|-------------------|
| Config File: dcc1_1.cfg     |                       |                   |
| CONFIGURATION               | Upstream              | Downstream        |
| OOB Mode: DSG               | Mod: QPSK             | QAM256            |
| UNconfig DCM: DOCSIS        | Freg: 30.000 MHz      | 579.000 MHz       |
| OOB Source: DOCSIS          | Width: 1.600 MHz      | 6.000 MHz         |
| Max CPE MACs: 6             | Level: 40.7 dBmV      | 4.4 dBmV          |
| CPE Mod ID: 2               | Pkts: 9059            | 21809732          |
| CM BpiPrivacy: Disabled:2   | bps: 7680000          | 42884296          |
|                             | Ch ID: 4              | 0                 |
| STATUSES Symbo              | ol Rate: 1280k        | n/a               |
| Server State: Operationa    | S/N:                  | 38.0 dB           |
| Connectivity: Operationa    | Corr:                 | 499               |
| CM Status Value: Operationa | Uncor:                | 53                |
| CM Status Code: R05.0       | Interleave:           | Taps32Increment4  |
| ADDRESSES                   |                       |                   |
| CPE MAC: 00:1C:EA:5         | A:5C:34 CM MAC:       | 00:1C:EA:5A:5C:35 |
| CPE IP: 192.168.124         | I.213 CM IP:          | 192.168.123.207   |
| CPE Lease Exp: 090730 at 1  | 43315 DNCS IP:        | 192.168.253.1     |
| 15:43:27, Refresh:5         | (in 4) - Pg 4/34 - [E | xitj or [Power]   |

#### **Screen Fields and Values**

The following tables describe the fields and possible values that can appear on the TV screen when you are reviewing the diagnostic screens. They can be useful for troubleshooting.

#### Notes:

- Fields that are only included in the diagnostic screen for *DHCTs without DSG* will include an \*.
- Fields that are only included in the diagnostic screen for *DHCTs with DSG* will include an \*\*.

#### Configuration

| Field<br>Name | Description                                            | Po | ssible Values                                                                               |
|---------------|--------------------------------------------------------|----|---------------------------------------------------------------------------------------------|
| Config File*  | The file name that represents the configuration file   |    | [Network-dependent]                                                                         |
| OOB Mode      | The location where the out-of-band data is coming from | •  | SCTE-55—DAVIC in use<br>DSG—Cisco CableCARD module<br>in use<br>Other—Third-party CableCARD |

| Field<br>Name    | Description                                                                                                    | Possible Values                                                                                                    |
|------------------|----------------------------------------------------------------------------------------------------|----------------------------------------------------------------------------------------------------|
| Unconfig<br>DCM  | The status of the DHCT cable modem (DCM)                                                                               | <ul> <li>DODA</li> <li>DAVIC</li> <li>TelcoReturn</li> <li>DOCSIS</li> <li>Ethernet</li> <li>Unknown</li> <li>DOCSISONLY</li> <li>DAVICONLY</li> <li>DAVICONLY</li> <li>DODAONLY</li> <li>EthernetOnly</li> <li>DavicExpress</li> <li>TelcoReturnOnly</li> <li>DavicExpressOnly</li> </ul> |
| OOB<br>Source    | The out-of-band source<br>information                                                                                  | <ul> <li>DODA</li> <li>DAVIC</li> <li>TELCO</li> <li>DOCSIS</li> <li>DOCSISONLY</li> <li>DAVICONLY</li> <li>DODAONLY</li> <li>Unknown</li> </ul>                                                                                                    |
| Max CPE<br>MACs  | The maximum number of external<br>Ethernet MAC addresses the cable<br>modem can support plus one                       | [Integer > 1]                                                                                                    |
| CPE Mod<br>ID    | The identification number for the QPSK modulator                                                                       | [Integer > 1]                                                                                                    |
| CM<br>BpiPrivacy | Cable Modem Baseline Privacy<br>Interface. Determines the status of<br>privacy between the cable modem<br>and the CMTS | <ul> <li>Enabled: 1</li> <li>Enabled: 2</li> <li>Enabled: 1,2</li> <li>Disabled: 1</li> <li>Disabled: 2</li> <li>Disabled: 1,2</li> </ul>                                                                                                    |

| Field<br>Name    | Description                                                                            | Possible Values                                                                                                    |
|------------------|----------------------------------------------------------------------------------------|----------------------------------------------------------------------------------------------------|
| Mod              | A downstream and upstream mode<br>for the inband tuner                                 | <ul> <li>Downstream</li> <li>QAM-64</li> <li>QAM-256</li> <li>Other</li> <li>Unknown</li> <li>Upstream</li> <li>QAM16</li> <li>QPSK</li> <li>Other</li> </ul> |
| Freq             | The downstream and upstream frequency (MHz)                                            | [Dependent on frequency]                                                                                                    |
| Width            | The upstream and downstream signal bandwidth                                           | <ul> <li>6 MHz: downstream for DOCSIS</li> <li>8 MHz: downstream for Euro-<br/>DOCSIS</li> <li>Variable: bandwidth for upstream<br/>signal</li> </ul>         |
| Level            | The downstream and upstream power levels relative to 1 millivolt (dBmV)                | [Integer]                                                                                                    |
| Pkts             | The cumulative number of packets received downstream and transmitted upstream          | ■ [Integer <u>&gt;</u> 0]                                                                                                    |
| bps**            | The downstream and upstream transmission rates in bits per second (bps)                | ■ [Integer ≥ 0]                                                                                                    |
| Ch ID**          | The upstream channel ID (UCID) identification value that is associated with a DSG rule | ■ [Integer ≥ 0]                                                                                                    |
| CH ID*s          | Channel ID of the current channel in use                                               | [Network-dependent]                                                                                                    |
| Symbol<br>Rate** | The upstream baud rate in kilosymbols per second (ksps)                                | [Network-dependent]                                                                                                    |

#### Statuses

| Field Name   | Description                            | Po | ssible Values                     |
|--------------|----------------------------------------|----|-----------------------------------|
| Server State | The operational state of DOCSIS        |    | EstablishTOD                      |
|              |                                        |    | ImageDwnload                      |
|              |                                        |    | Inactive                          |
|              |                                        |    | ObtainingIP                       |
|              |                                        |    | Operational                       |
|              |                                        |    | Ranging                           |
|              |                                        |    | ReadingUCD                        |
|              |                                        |    | Registering                       |
|              |                                        |    | Scanning                          |
|              |                                        |    | SendingaParams                    |
|              |                                        |    | Unauthorized                      |
|              |                                        |    | Unavailable: displays in red      |
| Connectivity | The status of the network connectivity |    | Inactive                          |
|              |                                        |    | Scanning                          |
|              |                                        |    | Reading UCD                       |
|              |                                        |    | Ranging                           |
|              |                                        |    | Obtaining IP                      |
|              |                                        |    | EstablishToD                      |
|              |                                        |    | SendingParams                     |
|              |                                        |    | Registering                       |
|              |                                        |    | Operational                       |
|              |                                        |    | ImageDwnLoad                      |
|              |                                        |    | Unauthorized                      |
|              |                                        |    | Other                             |
|              |                                        |    | 1WayOperational                   |
|              |                                        |    | 2WayUpDisabled                    |
|              |                                        |    | Unknown—Contact Cisco<br>Services |

| Field Name         | Description                                               | Possible Values                                                                                                    |
|--------------------|-----------------------------------------------------------|----------------------------------------------------------------------------------------------------|
| CM Status<br>Value | The status of the embedded cable modem                    | <ul> <li>Other</li> <li>NotReady</li> <li>NotSynchronized</li> <li>PhySynchronized</li> <li>UsParametersAcquired</li> <li>RangingComplete</li> <li>IpComplete</li> <li>TodEstablished</li> <li>SecurityEstablished</li> <li>ParamTransferComplete</li> <li>RegistrationComplete</li> <li>Operational</li> <li>Access Denied</li> <li>Unknown—Contact Cisco<br/>Services</li> </ul> |
| CM Status<br>Code  | These values are defined by the DOCSIS standard           | <ul> <li>Refer to Annex D of the DOCSIS<br/>2.0 OSSI specification for details</li> </ul>                                                                                                    |
| S/N                | The approximate downstream signal-to-noise S/N ratio (dB) | ■ [Integer <u>&gt;</u> 0]                                                                                                    |
| Corr               | The number of correctable errors                          | ■ [Integer <u>&gt;</u> 0]                                                                                                    |
| Uncor              | The number of uncorrectable errors                        | ■ [Integer <u>&gt;</u> 0]                                                                                                    |
| Interleave         | Displays the level of interleave                          | <ul> <li>Unknown</li> <li>Other</li> <li>Taps8Increment16</li> <li>Taps16Increment8</li> <li>Taps32Increment4</li> <li>Taps64Increment2</li> <li>Taps128Increment1</li> <li>Unknown Value #—Contact Cisco Services</li> </ul>                                                                                                    |

Addresses

| Field<br>Name    | Description                                                                | Possible Values      |
|------------------|----------------------------------------------------------------------------|----------------------|
| CPE MAC          | The MAC address for the cable modem host                                   | [Hardware-dependent] |
| CPE IP           | The IP address for the PowerTV<br>CPE                                      | [Network-dependent]  |
| CPE Lease<br>Exp | The expiration date for the lease<br>on the PowerTV CPE<br>(YYMMDD.hhmmss) | [Time]               |
| CM MAC           | The MAC address for the PowerTV customer premises equipment (CPE)          | [Hardware-dependent] |
| CM IP            | The IP address for the cable modem host                                    | [Network-dependent]  |
| DNCS IP          | The IP address for the DNCS                                                | [Network-dependent]  |
| CMTS<br>MAC*     | The MAC address for the cable<br>modem termination system<br>(CMTS)        | [Hardware-dependent] |

# **DOCSIS Events Diagnostic Screen**

#### Information

This section provides an overview of the DOCSIS Events diagnostic screens, including the fields and parameters that are included in the screen. The information within the screens provides information about DOCSIS events, including the level of event, when they last occurred, and how often they have occurred.

**Note:** Several separate DOCSIS Events diagnostic screens exist; one for events 1-5, one for events 6-10, etc. Each screen contains the same fields which are described in this section.

# **Performing Tasks**

By accessing this diagnostic screen, you can perform the following tasks:

- Determine the level of the events listed
- Determine the most recent occurrence of DOCSIS events
- Determine how often the events occur

## **Screen Components**

**Example:** 

| DOCSIS EVENTS (15 of 13)                                   |                     |                                |        |  |
|------------------------------------------------------------|---------------------|--------------------------------|--------|--|
| Started Unicast Mair                                       | ntenance Ranging    | - No Response received - T3 ti | imeou  |  |
| Level: Critical                                            | Count: 8631         | D: 82000500                    |        |  |
| Last: 090729                                               | at 144031.0,-5:0    | First: 090626 at 141456.0,-5:0 | )      |  |
| No Ranging Respon                                          | se received - T3 ti | me-out                         |        |  |
| Level: Critical                                            | Count: 58           | D: 82000200                    |        |  |
| Last: 090727                                               | at 203138.0,-5:0    | First: 090715 at 081331.0,-5:0 | )      |  |
| <b>Received Response</b>                                   | to Broadcast Mai    | ntenance Request, But no Unio  | cast M |  |
| Level: Critical                                            | Count: 7            | ID: 82000400                   |        |  |
| Last: 090727                                               | at 202709.0,-5:0    | First: 090710 at 223053.0,-5:0 | )      |  |
| <b>Entering One-way M</b>                                  | ode                 |                                |        |  |
| Level: Critical                                            | Count: 3860         | ID: 71000401                   |        |  |
| Last: 090727                                               | at 202634.0,-5:0    | First: 090305 at 142936.0,-5:0 | )      |  |
| <b>DHCP FAILED - Disc</b>                                  | over sent, no offe  | rreceived                      |        |  |
| Level: Critical                                            | Count: 7            | ID: 68000100                   |        |  |
| Last: 090727                                               | at 202634.0,-5:0    | First: 090714 at 052018.0,-5:0 | )      |  |
|                                                            |                     |                                |        |  |
| Current docsDevDateTime: 090729 at 144314.0,-5:0           |                     |                                |        |  |
| MORE: Remote's [< Left] / [Right >] changes sub-pages.     |                     |                                |        |  |
| 15:43:34, Refresh:10 (in 10) - Pg 5/34 - [Exit] or [Power] |                     |                                |        |  |
|                                                            |                     |                                |        |  |

#### **Screen Fields and Values**

The following table describes the fields and possible values that can appear on the TV screen when you are reviewing the diagnostic screens. They can be useful for troubleshooting.

| Field Name                     | Description                                | Possible Values                                                                                                    |
|--------------------------------|--------------------------------------------|----------------------------------------------------------------------------------------------------|
| Level                          | The DOCSIS level of the event              | <ul> <li>Debug</li> <li>Information</li> <li>Notice</li> <li>Warning</li> <li>Error</li> <li>Critical</li> <li>Alert</li> <li>Emergency</li> </ul>                                                                              |
| Last                           | The most recent occurence of the event     | <ul> <li>YYMMDD at hhmmss.d (where d is tenths of seconds), -/+ UTC time differential</li> <li>Example:</li> <li>091012 at 120105.2, -5.0 translates to October 12, 2009 at 12:01:05:02, UTC - 5 hours (west of UTC)</li> </ul> |
| Count                          | The number of times the event has occurred | ■ Integer <u>&gt;</u> 1                                                                                                    |
| ID                             | The event ID                               | Integer > 0                                                                                                    |
| First                          | The first occurrence of the event          | <ul> <li>YYMMDD at hhmmss.d (where d is tenths of seconds), -/+ UTC time differential</li> <li>Example:</li> <li>091012 at 120105.2, -5.0 translates to October 12, 2009 at 12:01:05:02, UTC - 5 hours (west of UTC)</li> </ul> |
| Current<br>docsDevDateTi<br>me | The current date and time                  | <ul> <li>YYMMDD at hhmmss.d (where d is tenths of seconds), -/+ UTC time differential</li> <li>Example:</li> <li>091012 at 120105.2, -5.0 translates to October 12, 2009 at 12:01:05:02, UTC - 5 hours (west of UTC)</li> </ul> |

# **DSG Filters Diagnostic Screen**

#### Information

This section provides an overview of the DSG Filters diagnostic screens, including the fields and parameters that are included in the screen. The information within the screens provides forwarding and filtering statistics for each DSG tunnel filter.

**Note:** Several separate DSG Filters diagnostic screens exist; one for filters 1 and 2, one for filters 3 and 4, etc. Each screen contains the same fields which are described in this section.

# **Performing Tasks**

By accessing this diagnostic screen, you can perform the following tasks:

- Determine the destination MAC and IP address for a DSG tunnel
- Determine the number of packets that have been filtered through a tunnel

## **Screen Components**

Example:

| DSG FILTERS (12 of 5)                                     |                                |  |  |
|-----------------------------------------------------------|--------------------------------|--|--|
| Filter 1                                                  | Time Active: 42h 11m 27s       |  |  |
| Tunnel ID: 1                                              | Client ID Type: CableCARD      |  |  |
| IP Addr Type: ipv4                                        | Client ID Value: n/a           |  |  |
| Start Port: 0                                             | MAC: 01:00:5E:40:00:0C         |  |  |
| End Port: 65535                                           | Num Pkts: 16443914             |  |  |
| Dest IP: 239.192.0.12                                     | Num Octets: 3725413960         |  |  |
| Source IP: 192.168.253.1                                  |                                |  |  |
| Source Mask: 255.255.255.255                              | i .                            |  |  |
|                                                           |                                |  |  |
| Filter 2                                                  | Time Active: 42h 11m 28s       |  |  |
| Tunnel ID: 5                                              | Client ID Type: Application ID |  |  |
| IP Addr Type: ipv4                                        | Client ID Value: 5001          |  |  |
| Start Port: 53164                                         | MAC: 01:00:5E:40:00:0F         |  |  |
| End Port: 53164                                           | Num Pkts: 2569773              |  |  |
| Dest IP: 239.192.0.15                                     | Num Octets: 1630637467         |  |  |
| Source IP: 192.168.253.15                                 |                                |  |  |
| Source Mask: 255.255.255.255                              |                                |  |  |
| MORE: Remote's [< Left] / [Right >] changes sub-pages.    |                                |  |  |
| 15:43:45, Refresh:10 (in 9) - Pg 6/34 - [Exit] or [Power] |                                |  |  |

#### **Screen Fields and Values**

The following table describes the fields and possible values that can appear on the TV screen when you are reviewing the diagnostic screens. They can be useful for troubleshooting.

| Field Name         | Description                                                                                                    | Possible Values                                                                                                    |
|--------------------|----------------------------------------------------------------------------------------------------|----------------------------------------------------------------------------------------------------|
| Tunnel ID          | The ID associated with this tunnel                                                                                                    | ■ [Integer ≥ 1                                                                                                    |
| IP Addr Type       | The type of IP configuration in use                                                                                                   | <ul><li>IPv4</li><li>IPv6</li></ul>                                                                                    |
| Start Port         | The start UDP port value that is associated with the DSG tunnel                                                                       | ■ [Integer ≥ 0 and ≤ 65535]                                                                                            |
| End Port           | The end UDP port values that is associated with the DSG tunnel                                                                        | ■ [Integer ≥ 0 and ≤ 65535]                                                                                            |
| Dest IP            | The destination IP address that is<br>associated with the DSG tunnel and<br>used with the DSG eCM filtering and<br>forwarding process | <ul> <li>[Network-dependent]</li> <li>0—indicates that the destination IP address does not apply</li> </ul>            |
| Source IP          | The source IP address that is<br>associated with the DSG tunnel and<br>is used with the DSG eCM filtering<br>and forwarding process.  | <ul> <li>[Network-dependent]</li> <li>0—indicates that the source IP filtering does not apply</li> </ul>               |
| Source Mask        | The source IP subnet mask for the DSG stream that is used to filter and forward DSG traffic                                           | [Network-dependent]                                                                                                    |
| Time Active        | The amount of time the tunnel has been active                                                                                         | [Hours, Minutes, Seconds]                                                                                              |
| Client ID<br>Type  | The client type as defined by the DSG specification                                                                                   | <ul> <li>CableCARD</li> <li>Broadcast ID</li> <li>MAC Address</li> <li>CA System ID</li> <li>Application ID</li> </ul> |
| Client ID<br>Value | The value or address associated with the Client ID Type                                                                               | [Client ID Type field-<br>dependent]                                                                                   |
| MAC                | The destination MAC address associated with the DSG tunnel entry                                                                      | [Hardware-dependent]                                                                                                   |
| Num Pkts           | The total number of packets that are<br>being classified and filtered for the<br>DSG tunnel entry since the entry<br>was created      | ■ [Integer <u>&gt;</u> 0                                                                                               |
| Num Octets         | The total number of octets that are<br>being classified and filtered for the<br>DSG tunnel entry since the entry<br>was created       | ■ [Integer ≥ 0                                                                                                    |

# Host QAM Status Diagnostic Screen

## Information

This section provides an overview diagram and field descriptions of the Host QAM Status diagnostic screen. You can view this screen to obtain diagnostic information for each QAM tuner.

# **Performing Tasks**

By accessing this diagnostic screen, you can perform the following tasks:

- Check the integrity of the QAM signal
- Determine the current capacity of QAM buffer
- Verify the total number of packets received since the QAM channel became active
- Determine the status of a QAM channel

# **Screen Components**

- QAM 1
- QAM 2

**Example:** 

| HOST QAM STATUS                                                                                                    |                                                                                      |  |  |
|----------------------------------------------------------------------------------------------------|--------------------------------------------------------------------------------------|--|--|
| QAM 1<br>Status: Locked<br>Freq: 831.000 MHz<br>Tuning Mode: QAM-256<br>Level: -1 dBmV<br>S/N: 36 dB<br>Seconds: 77<br>Corr Bytes: 0<br>Uncor Blks: 0<br>EQ Gain: 1.0 | QAM 2<br>Unavailable<br>Unavailable<br>n/a<br>n/a<br>n/a<br>n/a<br>n/a<br>n/a<br>n/a |  |  |
| 15:43:56, Refresh:5 (in 5) - Pg 7/34 - [Exit] or [Power]                                                                                                    |                                                                                      |  |  |

**Screen Fields and Values** 

The following table describes the fields and possible values that can appear on the TV screen when you are reviewing the diagnostic screens. They can be useful for troubleshooting.

**Note:** The following table includes the status parameters for both QAM 1 and QAM 2 because the fields, descriptions, and values are similar in definition.

| Field Name | Description                                                                                             | Po | ssible Values                                                                                        |
|------------|----------------------------------------------------------------------------------------------------|----|----------------------------------------------------------------------------------------------------|
| Status     | The status that indicates whether<br>a QAM is locked or unlocked on a<br>valid analog or QAM channel    |    | Locked—tuner is locked                                                                               |
|            |                                                                                                    | •  | Unlocked—tuner is not locked                                                                         |
| Freq       | The frequency (freq) in which the inband tuner is tuned (MHz)                                           | -  | [Dependent upon setting]                                                                             |
| Tuning     | The current mode of the inband tuner                                                                    |    | QAM-64                                                                                               |
| Mode       |                                                                                                    |    | QAM-128                                                                                              |
|            |                                                                                                    |    | QAM-256                                                                                              |
|            |                                                                                                    |    | Analog<br>N/A                                                                                        |
| Level      | The approximate received signal level                                                                   | •  | Refer to specific hardware specifications                                                            |
|            |                                                                                                    |    | value displayed in white—<br>signal level is nominal                                                 |
|            |                                                                                                    |    | <ul> <li>value displayed in amber—<br/>signal level is marginally too<br/>high or too low</li> </ul> |
|            |                                                                                                    |    | • value displayed in red—<br>signal level is unacceptably too<br>high or too low                     |
|            |                                                                                                    |    | n/a—not applicable on this DHCT                                                                      |
| S/N        | The signal to noise ratio<br><b>Note:</b> This parameter is only<br>applicable on QAM data<br>channels. | •  | Refer to specific hardware specifications                                                            |
|            |                                                                                                    |    | <ul> <li>value displayed in white—<br/>signal level is nominal</li> </ul>                            |
|            |                                                                                                    |    | <ul> <li>value displayed in amber—<br/>signal level is marginally too<br/>high or too low</li> </ul> |
|            |                                                                                                    |    | <ul> <li>value displayed in red—<br/>signal level is unacceptably too<br/>high or too low</li> </ul> |
|            |                                                                                                    |    | n/a—not applicable on this DHCT                                                                      |
| Seconds    | The number of seconds that the tuner has been locked on the current frequency                           | •  | [Integer ≥ 0]                                                                                        |

QAM 1 and QAM 2 Parameters
| Field Name | Description                                                                                               | Po | ssible Values                                                                                                    |
|------------|----------------------------------------------------------------------------------------------------|----|----------------------------------------------------------------------------------------------------|
| Corr Bytes | The number of bytes received in<br>error that have been successfully<br>corrected by the FEC code         |    | [Integer ≥ 0]<br>Important: If incrementing rapidly,<br>macroblocking or picture freezing<br>may be present.<br>n/a—not applicable on this DHCT |
| Uncor Blks | The number of data blocks<br>received in error that were not<br>successfully corrected by the FEC<br>code | -  | [Integer ≥ 0]<br>Important: If incrementing rapidly,<br>macroblocking or picture freezing<br>may be present.<br>n/a—not applicable on this DHCT |
| EQ Gain    | The QAM equalizer gain (EQ<br>Gain) on QAM data channel                                                   | •  | <b>0.9 to 1.0</b> (value displayed in white)—signal level is nominal                                                                            |
|            | <b>Note:</b> This parameter is only applicable on QAM data channels.                                      | •  | <b>0.8 and 1.1</b> (value displayed in amber)—signal level is marginally too high or too low and requires you to correct the signal problem     |
|            |                                                                                                    |    | <b>&lt;0.8 or &gt;1.1</b> (value displayed in red)—serious signal problem that needs immediate attention                                        |
|            |                                                                                                    |    | <b>n/a</b> —not applicable on this DHCT                                                                                                    |

# **Bootloader Information Diagnostic Screen**

#### Information

This section provides an overview diagram and field descriptions of the Host Bootloader Information diagnostic screen. Bootloader is a factory program loaded into the DHCTs to ensure reliable upgrades. You can view this screen to confirm the status of the Bootloader.

## **Performing Tasks**

By accessing this diagnostic screen, you can perform the following tasks:

- Determine the version number of the PowerTV Bootloader
- Verify the vendor ID for the manufacturer of the DHCT
- Determine the identification number of the FLASH ROM image
- Determine the code version table (CVT) download group for the DHCT

#### **Screen Components**

| HOST BOOTLOADER I                                                                                                    | NFORMATION              |
|----------------------------------------------------------------------------------------------------|-------------------------|
| Vendor ID: 0x0002DE<br>HW Model: 0x000005DC<br>HW Version: 0x0000000C                                                                                            |                         |
| Bldr Version: 0x52310207<br>Group ID: 0x00000000<br>Image ID: 0x00000000<br>Word 1: 0x00000000<br>Word 2: 0x00000000<br>Word 3: 0x00000000<br>Word 4: 0x00000000 |                         |
| NVM Writes: 2335                                                                                                    |                         |
| 15:44:00, Refresh:5 (in 4) - Pg 8                                                                                                    | /34 - [Exit] or [Power] |

The following table describes the fields and possible values that can appear on the TV screen when you are reviewing the diagnostic screens. They can be useful for troubleshooting.

#### Notes:

- If **na** appears in all of the fields, then the Bootloader application has not been loaded on that DHCT.
- The Bldr Version Group ID, Image ID, Word, and NVM Writes fields are CVTonly fields.
- In the Word fields, resource descriptors are used to validate that new software can be used by the DHCT and, therefore, help prevent bad code from being loaded onto the DHCT.

| Field<br>Name   | Description                                                                     | Possible Values                                                                                               |
|-----------------|---------------------------------------------------------------------------------|----------------------------------------------------------------------------------------------------|
| Vendor ID       | The vendor number defined by the manufacturer for the DHCT (hexadecimal format) | <ul> <li>[Manufacturer-dependent]—last<br/>6 digits are first 6 digits of MAC<br/>address for DHCT</li> </ul> |
|                 |                                                                                 | na—Bootloader not loaded                                                                                      |
| HW Model        | The hardware model for the DHCT                                                 | [Hardware model-dependent]                                                                                    |
|                 | (hexadecimal format)                                                            | na—Bootloader not loaded                                                                                      |
| HW<br>Version   | The version number of the hardware model                                        | [Hardware model-dependent]—<br>in hexadecimal format                                                          |
|                 |                                                                                 | na—Bootloader not loaded                                                                                      |
| Bldr<br>Version | The software version for the<br>PowerTV Bootloader (hexadecimal<br>format)      | [Software-dependent]                                                                                          |
|                 |                                                                                 | na—Bootloader not loaded                                                                                      |
| Group ID        | The CVT group to which the DHCT belongs                                         | 0x00000000-default group ID                                                                                   |
|                 |                                                                                 | <ul> <li>0x000000xx—"xx" are two<br/>numeric values</li> </ul>                                                |
|                 |                                                                                 | <ul> <li>na—DHCT does not support CVT<br/>download</li> </ul>                                                 |
| Image ID        | The bootloader image ID                                                         | [Hexadecimal Image ID]                                                                                        |
|                 |                                                                                 | Ox000000xx—"xx" are two<br>numeric values                                                                     |
|                 |                                                                                 | na—Bootloader image not loaded                                                                                |
| Word 1          | The first word of the resource descriptor                                       | [Text]—hexadecimal format                                                                                     |
| Word 2          | The second word of the resource descriptor                                      | [Text]—hexadecimal format                                                                                     |

#### Chapter 2 System-Specific Diagnostic Screens

| Field<br>Name | Description                                                                             | Possible Values                                                         |
|---------------|-----------------------------------------------------------------------------------------|-------------------------------------------------------------------------|
| Word 3        | The third word of the resource descriptor                                               | [Text]—hexadecimal format                                               |
| Word 4        | The fourth word of the resource descriptor                                              | [Text]—hexadecimal format                                               |
| NVM<br>Writes | The number of writes to the non-<br>volatile memory (NVM) since the<br>DHCT last booted | <ul> <li>[Integer &gt; 0]</li> <li>n/a—Bootloader not loaded</li> </ul> |

# **Object Carousel Information Diagnostic Screen**

#### Information

This section provides an overview diagram and field descriptions of the Object Carousel Information diagnostic screen. You can view this screen to verify the object carousels that have successfully mounted.

# **Performing Tasks**

By accessing this diagnostic screen, you can perform the following tasks:

- Verify the object carousels that are mounted
- Determine the ID number for the object carousel
- Determine where in the object carousel the content is to be included

# **Screen Components**

|     |          | OBJE      | CT CARO    | USEL INFORMATION                                 |
|-----|----------|-----------|------------|--------------------------------------------------|
| CID | 008      | TSID      | SID        | Mount Point                                      |
| 130 | N        | 0         | 0          | ocap://0xfa0.@0x82                               |
| 110 | N        | 0         | 0          | ocap://0xfa0.@0x6e                               |
| 120 | N        | 0         | 0          | ocap://0xfa0.@0x78                               |
|     |          |           |            |                                                  |
|     |          |           |            |                                                  |
|     |          |           |            |                                                  |
|     |          |           |            |                                                  |
|     |          |           |            |                                                  |
|     |          |           |            |                                                  |
|     |          |           |            |                                                  |
|     |          |           |            |                                                  |
|     |          |           |            |                                                  |
|     |          |           |            |                                                  |
|     |          |           |            |                                                  |
|     |          |           |            |                                                  |
|     |          |           |            |                                                  |
|     | 15:06:24 | 8, Refres | h:S (in 5) | <ul> <li>Pg 15/34 · [Exit] or [Power]</li> </ul> |
|     |          |           |            |                                                  |

| Field<br>Name  | Description                                                                                                    | Possible Values                                                       |
|----------------|----------------------------------------------------------------------------------------------------|-----------------------------------------------------------------------|
| CID            | The ID number for the object carousel                                                                                                    | [Integer > 1]                                                         |
| OOB            | Indicates whether or not the content is out-of-band                                                                                       | <ul> <li>Y (Yes)</li> <li>N (No)</li> </ul>                           |
| TSID           | A unique number that identifies the transport stream                                                                                      | <ul> <li>Up to 5 numeric characters</li> <li>Example: 1052</li> </ul> |
| SID            | A unique number that identifies the<br>service ID (program number) for<br>out-of-band carousels and the<br>source ID for inband carousels | ■ [Integer ≥ 1]                                                       |
| Mount<br>Point | The specific location (directory<br>path) within the object carousel that<br>the content is to be included                                | [Platform-dependent]                                                  |

# **XAIT Information Diagnostic Screen**

## Information

This section provides an overview diagram and field descriptions of the XAIT (Extended Application Information Table) Information diagnostic screen. You can view this screen for launching and managing unbound applications.

## **Performing Tasks**

By accessing this diagnostic screen, you can perform the following tasks:

- Determine the list of applications that are available
- Determine the service associated with each application

# **Screen Components**

| Launch: 51   | Pri: 150 Store: 0   | Svc: 131072 | App: 28944 Org: 4370 |
|--------------|---------------------|-------------|----------------------|
| CMAC 128 sig | ned D               |             | Ver: 1               |
| Launch: 2    | Pri: 255 Store: 0   | Svc: 131072 | App: 34570 Org: 4370 |
| CMAC_B26924  | 4_signed_D          |             | Ver: 2               |
| Launch: 3    | Pri: 255 Store: 0   | Svc: 131072 | App: 24500 Org: 4370 |
| CMAC_B2752   | 5_P                 |             | Ver: 622091239       |
| Launch: 1    | Pri: 255 Store: 0   | Svc: 131072 | App: 24576 Org: 4370 |
| CMAC_VAUGH   | N_B10               |             | Ver: 722090942       |
| Launch: 1    | Pri: 255 Store: 250 | Svc: 131072 | App: 24576 Org: 4370 |
| CMAC_B27525  | 5_P_with_no_splash  |             | Ver: 625091239       |
| Launch: 1    | Pri: 255 Store: 0   | Svc: 131072 | App: 34577 Org: 4370 |
| CMAC_B27525  | 5_D                 |             | Ver: 10              |
| Launch: 12   | Pri: 255 Store: 0   | Svc: 131072 | App: 24577 Org: 4370 |
| CMAC_198894  | 4                   |             | Ver: 2               |
| Launch: 4    | Pri: 255 Store: 0   | Svc: 131072 | App: 23576 Org: 4370 |
| CMAC_128_sig | ned_P               |             | Ver: 1               |
| Launch: 5    | Pri: 255 Store: 0   | Svc: 131072 | App: 24579 Org: 4370 |

| Field<br>Name       | Description                                                                                       | Possible Values           |
|---------------------|---------------------------------------------------------------------------------------------------|---------------------------|
| Application<br>Name | The name of the application                                                                       | [Application-dependent]   |
| Ver                 | The version of the application                                                                    | [Application-dependent]   |
| Launch              | Launch order of this application                                                                  | ■ [Integer <u>&gt;</u> 0] |
|                     | <b>Note:</b> The higher the launch<br>number, the lower the launch<br>priority of the application |                           |
| Pri                 | The application priority                                                                          | ■ [Integer <u>&gt;</u> 0] |
|                     | <b>Note:</b> The higher the Pri number, the lower the application priority                        |                           |
| Store               | The application storage priority                                                                  | ■ [Integer <u>&gt;</u> 0] |
|                     | <b>Note:</b> The higher the Store<br>number, the lower the application<br>priority                |                           |
| Svc                 | The service ID of the abstract service in which this application belongs                          | ■ [Integer ≥ 0]           |
| Арр                 | The ID number associated with the application                                                     | [Application-dependent]   |
| Org                 | The organization of the application owner                                                         | [Application-dependent]   |

# **Application Information Diagnostic Screen**

#### Information

This section provides an overview diagram and field descriptions of the Application Information diagnostic screen. You can view this screen to verify the software and driver versions available to the DHCT.

# **Performing Tasks**

By accessing this diagnostic screen, you can perform the following tasks:

- Verify the software and software version for each component available to the DHCT
- Verify release status for software and driver components available to the DHCT
- Determine when a component was created

## **Screen Components**

| Status   | Version   | Application Name                 |
|----------|-----------|----------------------------------|
| Active   | 708091050 | GOA_S28_r2_signed_OBF_P          |
| Inactive | 1         | CMAC_ENG_PPV                     |
| Inactive | 2         | CMAC_B26924_signed_D             |
| Inactive | 3         | MACO                             |
| Inactive | 2         | EcrXlet                          |
| Inactive | 1         | CMAC_ENG_Saari                   |
| Inactive | 2         | GOA_S28_r2_signed_OBF_D          |
| Inactive | 1         | CoxXlet_Dolores                  |
| Inactive | 1         | CMAC_EngDrop                     |
| Inactive | 1         | GOA_S26_r-1_DVR_obf_DEBUG_signed |
| Inactive | 3         | TestApp6448                      |
| Inactive | 1         | CMAC_128_signed_P                |
| Inactive | 3         | PCTester                         |
| Inactive | 10        | CMAC_B27525_D                    |
| Active   | 722090942 | CMAC_VAUGHN_B10                  |
| Inactive | 1         | GOA_S27_ENG_s_D                  |
| Inactive | 1         | EngShell_128                     |
| Inactine | 1         | CMAC_AT7571                      |

| Field Name          | Description                                                                                                    | Possible Values                                |
|---------------------|----------------------------------------------------------------------------------------------------|------------------------------------------------|
| Status              | The status of each software<br>component installed on the set-<br>top                                                                                                    | <ul><li>Active</li><li>Inactive</li></ul>      |
| Version             | The version of each software component installed on the set-top                                                                                                    | [Software-dependent]                           |
| Application<br>Name | The name of each component in<br>the XAIT<br><b>Note:</b> For Axiom versions that<br>support targeted XAIT, this field<br>lists the applications targeted to<br>the specific set-top type | [Component-dependent]<br>Example: HostSettings |

# **Conditional Access Diagnostic Screen**

#### Introduction

This section provides an overview of the diagram and field descriptions for the CableCARD Conditional Access Details Screen.

#### **Important:**

- All other CableCARD module diagnostic screens are dependent on the manufacturer of the CableCARD module. The host pulls these screens from the CableCARD module and displays them for your information.
- If you are using Cisco M-Cards for your CableCARD modules, you can get detailed information on these screens from *M*-Card and S-Card Diagnostic Screens on a TV Host: A Reference Guide (part number 4015203).

# **Performing Tasks**

By accessing this diagnostic screen, you can perform the following tasks:

- Determine the current CableCARD module operating status
- Verify the number of EMM messages received and validated by the M-Card module
- Determine the number of successful IPPV event purchases (based on the Purchase GBAM field)

## **Screen Components**

Example:

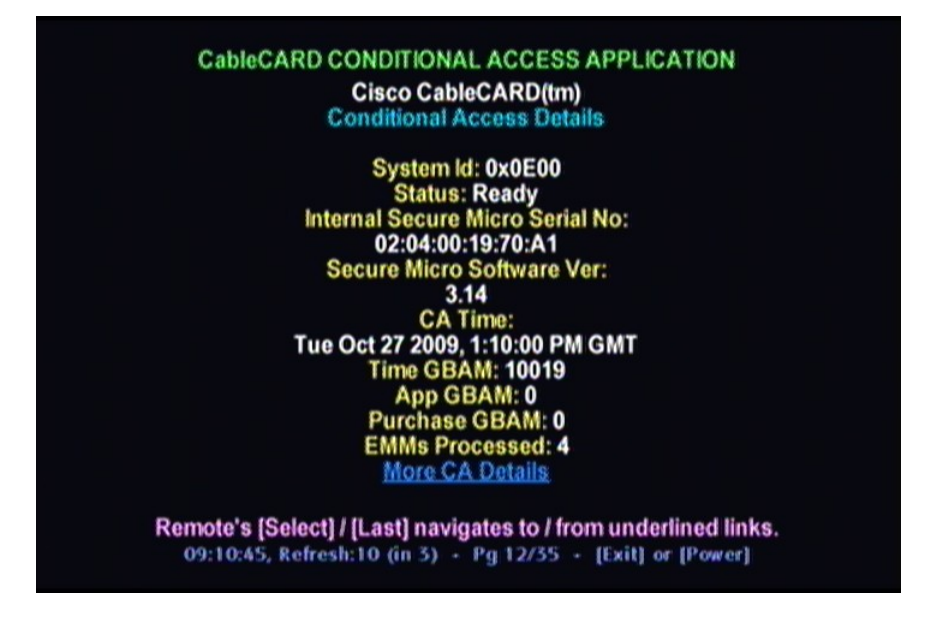

#### **Screen Fields and Values**

| Field and<br>Link Names | Description                                                                                                    | Ро | ssible Values                                                                            |
|-------------------------|----------------------------------------------------------------------------------------------------|----|------------------------------------------------------------------------------------------|
| System Id               | An ID that describes the type of<br>CA system that is supported by<br>the M-Card module<br><b>Note:</b> This field is a PowerKEY<br>parameter. |    | [0x0E00]—required value                                                                  |
| Status                  | The current operating status for<br>the PowerKEY CA supported by<br>the M-Card module                                                          | •  | <b>Ready</b> —desired value; PowerKEY CA launched successfully                           |
|                         |                                                                                                    | •  | Not Ready-No CA Strm—CA stream is not available                                          |
|                         |                                                                                                    | •  | <b>Not Ready-No Time GBAM</b> —CA<br>stream is available but waiting for<br>Time GBAMs   |
|                         |                                                                                                    | •  | Not Staged—M-Card module is<br>not provisioned in the DNCS                               |
|                         |                                                                                                    | •  | <b>N/A</b> —initialization or an internal problem while attempting to receive the status |

| Field and<br>Link Names               | Description                                                                                                    | Possible Values                                                                                                    |
|---------------------------------------|----------------------------------------------------------------------------------------------------|----------------------------------------------------------------------------------------------------|
| Internal<br>Secure Micro<br>Serial No | The 6-byte MAC address for the<br>Internal Secure Micro Element<br>(for PowerKEY)                                   | <ul> <li>Unique per M-Card<br/>Example: 00:14:F8:F1:0A:5D</li> <li>N/A</li> </ul>                                                                      |
| Secure Micro<br>Software Ver          | The version of the Secure Micro Element (for PowerKEY)                                                              | Unique per M-Card<br>Example: 3.14                                                                                                    |
|                                       |                                                                                                    | <ul> <li>Not Detected—external Secure<br/>Micro is not present</li> </ul>                                                                              |
| CA Time                               | Conditional access (CA) time<br>received through the global<br>broadcast authenticated<br>message (GBAM)            | <ul> <li>[Time]<br/>Example: Tue Jun 12, 2007,<br/>10:08:00 PM GMT<br/>Note: This value matches the<br/>current time to the nearest minute.</li> </ul> |
|                                       |                                                                                                    | <ul> <li>Waiting For Update—time not yet received</li> </ul>                                                                                           |
| Time GBAM                             | Indicates the number of Time<br>GBAM messages processed                                                             | <ul> <li>[Integer ≥ 1]</li> <li>0—time GBAMs not yet processed</li> </ul>                                                                              |
| App GBAM                              | Indicates the number of<br>Application GBAM messages<br>received                                                    | ■ [Integer <u>&gt;</u> 1]                                                                                                    |
|                                       |                                                                                                    | <ul> <li>0—application GBAMs not yet<br/>processed</li> </ul>                                                                                          |
| Purchase<br>GBAM                      | Indicates the number of<br>purchase GBAMs processed                                                                 | ■ [Integer <u>&gt;</u> 1]                                                                                                    |
| EMMs<br>Processed                     | Indicates the number of<br>entitlement management<br>messages successfully<br>processed since the last power-<br>up | <ul> <li>[Integer ≥ 1]</li> <li>0—EMMs not yet processed</li> </ul>                                                                                    |

# **DVR HDD Information Diagnostic Screen**

#### Information

This section provides a diagram and field descriptions of the DVR HDD Info diagnostic screen, including the fields and parameters that are included in the screen. This screen contains information regarding the hard disk drive on the DHCT that is used to store digitally recorded video programs.

## **Performing Tasks**

By accessing this diagnostic screen, you can perform the following tasks:

- Determine the model and serial number of the hard drive
- Verify the amount of available free space
- Determine the size and capacity of the ITFS (Information Technology File System) and the AVFS (Audio/Video File System) file systems
- Verify statistical information about the DVR hard disk in the DHCT

#### **Screen Components**

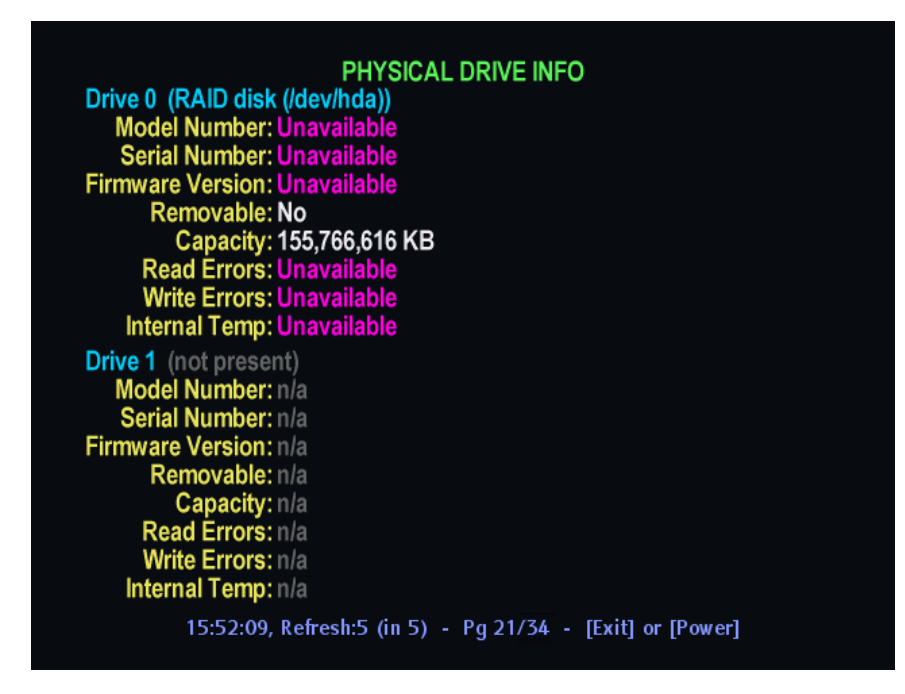

The following table describes the fields and possible values that can appear on the TV screen when you are reviewing the diagnostic screens. They can be useful for troubleshooting.

| Field Name          | Description                                          | Possible Values                                                                                   |
|---------------------|------------------------------------------------------|---------------------------------------------------------------------------------------------------|
| Model<br>Number     | The model type for the DVR HDD                       | [Model-dependent]                                                                                 |
| Serial<br>Number    | The serial number for the DVR<br>HDD                 | [Model-dependent]                                                                                 |
| Firmware<br>Version | The firmware identification number                   | [Software-dependent]                                                                              |
| Removable           | Displays whether the hard drive is removable         | • Yes—the hard drive is removable                                                                 |
|                     |                                                      | No—the hard drive is not removable                                                                |
| Capacity            | The size of the sectors for the HDD                  | [Hard drive-dependent]                                                                            |
| Read Errors         | The number of read errors                            | <ul> <li>0—desired value</li> <li>Note: An integer &gt; 0 could indicate<br/>an issue.</li> </ul> |
| Write Errors        | The number of write errors                           | <ul> <li>0—desired value</li> <li>Note: An integer &gt; 0 could indicate<br/>an issue.</li> </ul> |
| Internal<br>Temp    | The internal operating temperature of the hard drive | [Integer > 0]                                                                                     |

#### Physical Drive Info

# Partition Info Diagnostic Screen

## Information

This section provides a diagram and field descriptions of the Partition Info diagnostic screen, including the fields and parameters that are included in the screen. This screen contains information about the partition that exists on the hard drive.

**Important:** The Explorer 8000 and 8000HD Home Entertainment Servers do not support the use of a SATA device; therefore, "Unavailable" will appear for all fields in this diagnostic screen.

# **Performing Tasks**

By accessing this diagnostic screen, you can perform the following tasks:

- Verify the capacity for the partition
- Verify the amount of available space that remains in the partition
- Determine if any lost or bad clusters exist in the partition

# Screen Components

#### Example:

| Name: 1             | 2         | 3         | 4   |
|---------------------|-----------|-----------|-----|
| Bytes/Cluster: n/a  | n/a       | n/a       | n/a |
| Total Clusters: n/a | n/a       | n/a       | n/a |
| Free Clusters: n/a  | n/a       | n/a       | n/a |
| Bad Clusters: n/a   | n/a       | n/a       | n/a |
| Lost Clusters: n/a  | n/a       | n/a       | n/a |
| X-linked Files: n/a | n/a       | n/a       | n/a |
| Deleted Files: n/a  | n/a       | n/a       | n/a |
| Name: 5             | /dev/hda6 | /dev/hda7 | 8   |
| Bytes/Cluster: n/a  | No Data   | 1024      | n/a |
| fotal Clusters: n/a | No Data   | 32316     | n/a |
| Free Clusters: n/a  | No Data   | No Data   | n/a |
| Bad Clusters: n/a   | 0         | No Data   | n/a |
| Lost Clusters: n/a  | 0         | No Data   | n/a |
| X-linked Files: n/a | 0         | No Data   | n/a |
| Deleted Files: n/a  | 0         | No Data   | n/a |

**Important:** A second Partition Info diagnostic screen exists in the diagnostic screen sequence. Both Partition Info screens contain the same parameters; however, the data reflects a different partition.

#### **Screen Fields and Values**

| Field Name        | Description                                                                          | Possible Values                                                                                       |
|-------------------|--------------------------------------------------------------------------------------|----------------------------------------------------------------------------------------------------|
| Name              | The ID of the partition                                                              | [Model-dependent]                                                                                     |
| Bytes/Cluster     | The number of bytes per cluster                                                      | [Integer > 0]                                                                                         |
| Total<br>Clusters | The total number of clusters in the partition                                        | [Integer > 0]                                                                                         |
| Free Clusters     | The total number of free clusters (not written to) in the partition                  | [Integer > 0]                                                                                         |
| Bad Clusters      | The number of bad clusters<br>(clusters having a physical flaw)<br>on the hard disk. | <ul> <li>0—desired value</li> <li>Note: If this is a large value, call<br/>Cisco Services.</li> </ul> |

#### Chapter 2 System-Specific Diagnostic Screens

| Field Name        | Description                                                                                             | Ро | ssible Values                                                                             |
|-------------------|----------------------------------------------------------------------------------------------------|----|-------------------------------------------------------------------------------------------|
| Lost Clusters     | The number of lost clusters (data fragment that does not associate with any files) within the partition |    | 0—desired value<br>Note: If this is a large value, call<br>Cisco Services.                |
| X-Linked<br>Files | The number of crosslinked files that exist within the partition.                                        | -  | <b>0</b> —desired value<br><b>Note:</b> If this is a large value, call<br>Cisco Services. |
| Deleted Files     | The number of files deleted from this partition                                                         | •  | [Integer > 0]                                                                             |

# Host Component Information Diagnostic Screen

#### Information

This section provides an overview diagram and field descriptions of the Host Component Information diagnostic screen. You can view this screen to verify the software and driver versions installed on the DHCT.

# **Performing Tasks**

By accessing this diagnostic screen, you can perform the following tasks:

- Verify the software and software version for each component installed on the DHCT
- Verify release status for software and driver components installed on the DHCT
- Determine when a component was created

## **Screen Components**

| COMPONENT        | VERSION       | DATE       | TIME         | QUAL | P/E |
|------------------|---------------|------------|--------------|------|-----|
| Image File       | 1.4.3.2601    | 24J ul09   | 16:04:04 GMT | Pro  | D   |
| OS               | 8.2.0.6104    | 16Jan09    | 18:41:41 GMT | Rel  | D   |
| Axiom Middleware | 1.5.2.999     | 24J ul09   | 16:03:03 GMT | Eng  |     |
| Esmertec JVM     | 1.0.0.2898    | 24J ul09   | 16:03:03 GMT | Rel  | D   |
| MIPS NetProcs    | 1.0.49.101    | 12N ov 08  | 22:21:21 GMT | Rel  | D   |
| MIPS Diagnostics | 1.0.12.1      | 18Sep08    | 01:11:11 GMT | Rel  | D   |
| HAL Driver-d     | 1.5.7.10      | 17Jan09    | 20:37:37 GMT | Rel  | D   |
| DOCSIS CM Bin    | 7.14.178.0    | 17Jan09    | 20:37:37 GMT | Rel  | D   |
| PkeyCC-DVR       | 4.0.5.10      | 25J u n 08 | 14:03:03 GMT | Rel  | D   |
| firebus          | 3.18.111207.1 | 13Nov07    | 18:17:17 GMT |      |     |
| firebus          | 3.18.111207.1 | 13Nov07    | 18:29:29 GMT |      |     |
| Linux            | 1.0.27.1      | 18Aug08    | 18:44:44 GMT |      |     |
|                  |               |            |              |      |     |

| Field Name | Description                                                                  | Possible Values                                                                                                    |
|------------|------------------------------------------------------------------------------|----------------------------------------------------------------------------------------------------|
| Component  | The name of each component installed on the set-top                          | [Component-dependent]<br>Example: Axiom Middleware                                                                           |
| Version    | The version of each software component installed on the set-top              | [Software-dependent]<br>Example: 1.0.15.01                                                                                   |
| Date       | The date each component was created                                          | <ul> <li>[Date]</li> <li>Example: 07Sept09</li> </ul>                                                                        |
| Time       | The time that each component was created (GMT)                               | [Software-dependent]<br>Example: 20:37:03 GMT                                                                                |
| Qual       | The development or release status of each component installed on the set-top | <ul> <li>Pro—Released code</li> <li>Rel—Released code</li> <li>Dev—Development code</li> <li>Eng—Engineering code</li> </ul> |
| P/D        | Defines the status of the software code                                      | <ul><li>P—Production code</li><li>D—Debug code</li></ul>                                                                     |

# **Energy Management Diagnostic Screen**

## Introduction

This section provides details of the Energy Management diagnostic screen, including the fields and parameters that are included in the screen.

# **Performing Tasks**

By accessing this diagnostic screen, you can perform the following tasks:

- Review the DHCT Energy Management-specified power level
- Review the DHCT current power level
- Review the total number of minutes (over the last 24 hours) that the DHCT was in each of the Energy Management power levels
- Review the total number of minutes (over the last 24 hours) that the ENERGY STAR-capable components within the DHCT were in specific power modes

#### **Screen Components**

| Current   | On       | Enabled |       | Exce  | option      | 0 |
|-----------|----------|---------|-------|-------|-------------|---|
|           | Full     | Mod     | Low   | No    |             |   |
| Time In   | 1440     | 0       | 0     | 0     |             |   |
| Switch    | 0        | 0       | 0     | 0     |             |   |
| ID        | Name     | State   | Swite | hAsle | epException |   |
| 740883328 | sdATA2   | Full    | 0     | 0     | 0           |   |
| 0         | VideoDis | Full    | 0     | 0     | 0           |   |
| 2         | rftuner2 | Full    | 0     | 0     | 0           |   |
| 1         | rftuner1 | Full    | 0     | 0     | 0           |   |
|           |          |         |       |       |             |   |
|           |          |         |       |       |             |   |
|           |          |         |       |       |             |   |

The following table describes the fields and possible values that can appear on the TV screen when you are reviewing the diagnostic screens. They can be useful for troubleshooting.

#### Notes:

- ENERGY STAR-capable hardware components can be any of the following components within the DHCT:
  - Hard disk drive
  - In-band tuner(s)
  - Video output port(s)
- The top part of this screen (Current, Exception, Time In, and Switch fields) contains information about the DHCT and cumulative information about the ENERGY STAR-capable hardware components within the DHCT.
- The lower part of the screen (ID, Name, State, Switch, Asleep, and Exception fields) contains specific information about the individual ENERGY STAR-capable hardware components within the DHCT.

| DHCT Fields   |                                                                                                    |                                                                                                    |
|---------------|----------------------------------------------------------------------------------------------------|----------------------------------------------------------------------------------------------------|
| Field<br>Name | Description                                                                                                    | Possible Values                                                                                                    |
| Current       | On                                                                                                    | Current software-controlled DHCT power state.                                                                                                    |
|               |                                                                                                    | <ul><li>On</li><li>Off</li></ul>                                                                                                    |
|               | Enabled                                                                                                    | Current DHCT Energy Management state.                                                                                                    |
|               |                                                                                                    | Enabled                                                                                                    |
|               |                                                                                                    | Disabled                                                                                                    |
| Exception     | The number of minutes (over the<br>past 24 hours) that the ENERGY<br>STAR-capable hardware<br>components have been powered<br>on, and the DHCT is in a power<br>state other than Full power | ■ 0 ≤ Integer ≤ 1440<br>Note: This number is the total for<br>all components within the DHCT.<br>Though individual component<br>times might add up to a larger<br>number, this total will never be<br>larger than 1440 (the number of<br>minutes in 24 hours). |
| Time In       | Full                                                                                                    | The number of minutes (over the past 24 hours) that the DHCT has been in Full power mode.                                                                                                    |
|               | Mod                                                                                                    | The number of minutes (over the past 24 hours) that the DHCT has been in Moderate power mode.                                                                                                    |
|               | Low                                                                                                    | The number of minutes (over the past 24 hours) that the DHCT has been in Low power mode.                                                                                                    |
|               | Νο                                                                                                    | The number of minutes (over the past 24 hours) that the DHCT has been in No power mode.                                                                                                    |
| Switch        | Full                                                                                                    | The number of times (over the past 24 hours) that the DHCT has been switched to Full power mode.                                                                                                    |
|               | Mod                                                                                                    | The number of times (over the past 24 hours) that the DHCT has been switched to Moderate power mode.                                                                                                    |
|               | Low                                                                                                    | The number of times (over the past 24 hours) that the DHCT has been switched to Low power mode.                                                                                                    |
|               | Νο                                                                                                    | The number of times (over the past 24 hours) that the DHCT has been switched to No power mode.                                                                                                    |

#### Chapter 2 System-Specific Diagnostic Screens

**Component Fields** 

The following hardware component names are used for the component fields:

- **sdATA2**—Internal hard disk drive
- **VideoDis** Video output port(s)
- **rftuner1** In-band tuner #1
- **rftuner2**—In-band tuner #2

| Field<br>Name | Description                                                                                                    | Possible Values                                                |
|---------------|----------------------------------------------------------------------------------------------------|----------------------------------------------------------------|
| ID            | The unit number of the ENERGY<br>STAR-capable hardware<br>component                                                                                                    | [Component-dependent]                                          |
| Name          | The name of the ENERGY<br>STAR-capable hardware<br>component                                                                                                    | [Component-dependent]                                          |
| State         | The current power state of the                                                                                                    | Full—Full power                                                |
|               | hardware component                                                                                                    | Mod—Moderate power                                             |
|               |                                                                                                    | Low—Low power                                                  |
|               |                                                                                                    | ■ No—No power                                                  |
| Switch        | The number of times (over the past 24 hours) that the hardware component has changed power modes                                                                                                   | [Number]                                                       |
|               |                                                                                                    | The following hardware component names are used in this field: |
|               |                                                                                                    | sdATA2—Internal hard disk drive                                |
|               |                                                                                                    | VideoDis—Video output port(s)                                  |
|               |                                                                                                    | rftuner1—In-band tuner #1                                      |
|               |                                                                                                    | rftuner2—In-band tuner #2                                      |
| Asleep        | The number of minutes (over the past 24 hours) that the hardware component was in a power state other than Full power                                                                              | ■ 0 <u>&lt;</u> Integer <u>&lt;</u> 1440                       |
| Exception     | The number of minutes (over the<br>past 24 hours) that the specific<br>Energy Star-capable hardware<br>component has been powered on,<br>and the DHCT is in a power state<br>other than Full power | ■ 0 <u>&lt;</u> Integer <u>&lt;</u> 1440                       |

# **Common Download Diagnostic Screen**

#### Introduction

This section describes the Common Download diagnostic screen, including the fields and parameters that are included in the screen.

# Performing Tasks

By accessing this diagnostic screen, you can perform the following tasks:

- Verify the status of the current download
- Verify the path that the current download is using
- Verify the percentage of download completion

## **Screen Components**

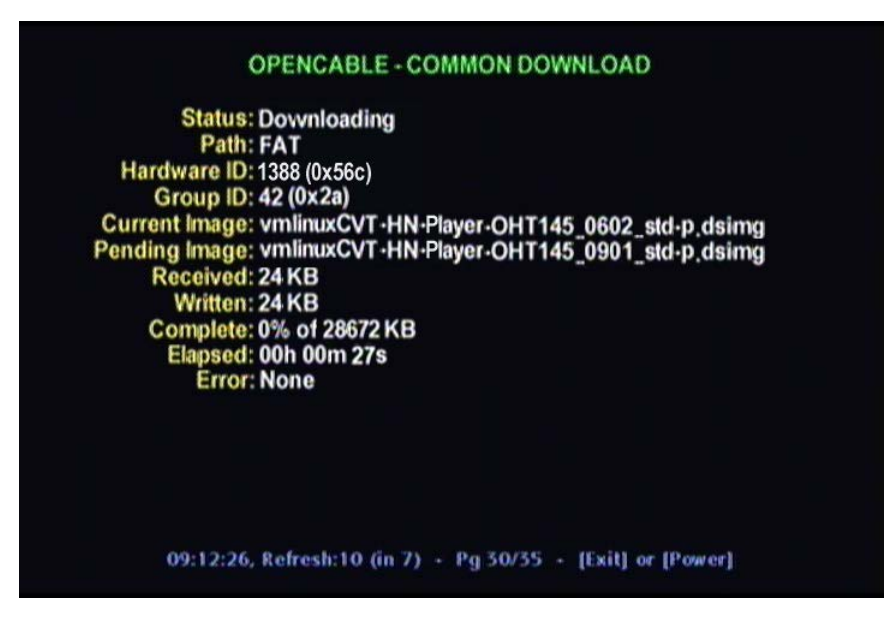

| Field Name       | Description                                                                     | Po | ssible Values                                                 |
|------------------|---------------------------------------------------------------------------------|----|---------------------------------------------------------------|
| Status           | Status of the download                                                          |    | No Trigger—No valid trigger received                          |
|                  |                                                                                 | •  | <b>Current</b> —CVT received, image on set-<br>top is current |
|                  |                                                                                 | •  | <b>Required</b> —CVT received, download required              |
|                  |                                                                                 |    | Downloading—Download in progress                              |
|                  |                                                                                 |    | <b>Complete</b> —Download complete, reboot imminent           |
| Path             | Path of the download                                                            |    | None—No download in progress                                  |
|                  |                                                                                 | •  | FAT—In-Band FAT channel DSM-CC data carousel                  |
|                  |                                                                                 | •  | <b>OOB</b> —DSG application tunnel DSM-CC data carousel       |
|                  |                                                                                 |    | TFTP-DOCSIS TFTP                                              |
| Hardware ID      | Hardware ID of the platform                                                     |    | [Platform-dependent]                                          |
| Group ID         | Common download group ID stored in the bootloader                               | •  | [Integer ≥ 0]                                                 |
| Current<br>Image | Current image name stored in bootloader                                         |    | [File-dependent]                                              |
| Pending<br>Image | Pending image name, from CVT                                                    |    | [File-dependent]                                              |
| Received         | Displays size of file received (in kB)                                          |    | [File-dependent]                                              |
| Written          | Displays size of file (in kB) written<br>to persistent memory (HDD or<br>flash) |    | [File-dependent]                                              |
| Complete         | Percentage of download completed                                                |    | [0 <u>≤</u> Integer <u>&lt;</u> 100]                          |
| Elapsed          | Time elapsed during download                                                    |    | [Time]                                                        |

| Field Name | Description         | Possible Values                                                                         |
|------------|---------------------|-----------------------------------------------------------------------------------------|
| Error      | Last error detected | <b>Important:</b> The errors displayed can include some or all of the following errors: |
|            |                     | None—Desired result                                                                     |
|            |                     | Trigger Status Invalid_CVT                                                              |
|            |                     | Trigger Status Damaged_CVT                                                              |
|            |                     | Trigger Status Invalid_CVT_CVC                                                          |
|            |                     | Trigger Status CVT_No_CVC                                                               |
|            |                     | <ul> <li>Trigger Status<br/>CVT_Mismatch_VendorID</li> </ul>                            |
|            |                     | <ul> <li>Trigger Status<br/>CVT_Mismatch_HardwareVersionID</li> </ul>                   |
|            |                     | <ul> <li>Trigger Status<br/>CVT_Mismatch_HostMACAddress</li> </ul>                      |
|            |                     | <ul> <li>Trigger Status<br/>CVT_Mismatch_HostID</li> </ul>                              |
|            |                     | <ul> <li>Trigger Status<br/>CVT_Mismatch_GroupID</li> </ul>                             |
|            |                     | Image Status Invalid_CodeImage                                                          |
|            |                     | Image Status<br>Invalid_CodeImage_CVC                                                   |
|            |                     | Image Status<br>Mismatch_MessageDigest                                                  |
|            |                     | Image Status<br>Mismatch_CodeImageCRC                                                   |
|            |                     | Download Status Download_Failed                                                         |
|            |                     | Download Status<br>Download_MaxRetry_Reached                                            |
|            |                     | Download Status<br>Download_Cancelled                                                   |
|            |                     | Download Status Download_Aborted                                                        |
|            |                     | Upgrade Status Upgrade_Failed                                                           |
|            |                     | <ul> <li>Upgrade Status</li> <li>Damaged_CodeImage</li> </ul>                           |
|            |                     | Upgrade Status<br>Reboot_MaxRetry_Reached                                               |
|            |                     | Upgrade Status Certificate_Failure                                                      |

# Linux Memory Information Diagnostic Screen

#### Introduction

This section provides an overview of the Linux Memory Information diagnostic screen, and includes details on the various kinds of RAM in use and available for use.

## **Performing Tasks**

By accessing this diagnostic screen, you can perform the following tasks:

- Verify the total RAM capability for the system
- Determine the total RAM available for use
- Determine the kernel reserve memory size
- Determine whether there is a memory leak in your system

# **Screen Components**

| System RAM     | Total            | Boot    | Useable        |       |
|----------------|------------------|---------|----------------|-------|
| (kB)           | 393216           | 125992  | 267224         |       |
| Useable RAM    | Total            | Kernel  | User           | Free  |
| (kB)           | 267224           | 21380   | 245844         | 74212 |
| Kernel<br>(kB) | Reserve<br>21380 | d       | Cache<br>44764 |       |
| User           | Limit            | Used    | Free           |       |
| (kB)           | 245844           | 232292  | 13552          |       |
| PTV Heap       | Total            | Used    | Free           |       |
| (kB)           | 204039           | 65869   | 138170         |       |
| Overcommit:    | never            | Overcor | nmit Ratio:    | 92    |

| Field Name            | Description                                                                                                    | Ро | ossible Values |
|-----------------------|----------------------------------------------------------------------------------------------------|----|----------------|
| System RAM<br>Total   | The total physical system<br>RAM visible to Linux (in KB).<br>This will be the actual RAM<br>size minus a small amount<br>reserved for use by the<br>bootloader (around 1Mb).                      |    | [Integer ≥ 0]  |
| System RAM<br>Boot    | The amount of RAM required<br>to boot the Linux kernel. This<br>includes all static device<br>allocations in kernel space.                                                                         |    | [Integer ≥ 0]  |
| System RAM<br>Useable | The total free useable RAM<br>available after booting the<br>kernel. This is reported by<br>Linux as "memTotal".                                                                                   |    | [Integer ≥ 0]  |
| Useable RAM<br>Total  | The total free useable RAM<br>available after booting the<br>kernel. This is reported by<br>Linux as "memTotal".                                                                                   |    | [Integer ≥ 0]  |
| Useable RAM<br>Kernel | The amount of RAM reserved for use by the Linux kernel.                                                                                                    | •  | [Integer ≥ 0]  |
| Useable RAM<br>User   | The maximum amount of<br>RAM available to user<br>processes. Reported by Linux<br>as CommitLimit.                                                                                                  |    | [Integer ≥ 0]  |
| Useable RAM<br>Free   | The total amount of free RAM<br>currently available to the<br>system. This is reported by<br>Linux as "MemFree".                                                                                   |    | [Integer ≥ 0]  |
| Kernel Reserved       | The amount of RAM reserved for use by the Linux kernel.                                                                                                    |    | [Integer ≥ 0]  |
| Kernel Cache          | The amount of RAM used in<br>Linux cache. Reported by<br>Linux as "Cached". This<br>disposable cache may cause<br>kernel memory usage to<br>exceed the specified limit<br>reserved for the kernel. |    | [Integer ≥ 0]  |

Note: All memory values are given in kilobytes.

#### Chapter 2 System-Specific Diagnostic Screens

| Field Name          | Description                                                                                                    | Ро | ossible Values   |
|---------------------|----------------------------------------------------------------------------------------------------|----|------------------|
| User Limit          | The maximum amount of<br>RAM available to user<br>processes. Reported by Linux<br>as CommitLimit.                                                                                                    |    | [Integer ≥ 0]    |
| User Used           | The total address space<br>currently committed to user<br>space (including the PTV<br>heap). Reported by Linux as<br>CommittedAS.                                                                                                    | -  | [Integer ≥ 0]    |
| User Free           | The total free address space currently available to user space processes.                                                                                                    | •  | [Integer ≥ 0]    |
| PTV Heap Total      | The total size of the PTV heap.                                                                                                    |    | [Integer ≥ 0]    |
| PTV Heap Used       | The amount of used memory currently in the PTV heap.                                                                                                    |    | [Integer ≥ 0]    |
| PTV Heap Free       | The amount of free memory currently in the PTV heap.                                                                                                    | •  | [Integer ≥ 0]    |
| Overcommit          | Indicates whether Linux is<br>configured to allow the<br>memory manager to commit<br>more virtual address space<br>than the total available<br>physical memory.                                                                                                    | •  | never<br>allowed |
| Overcommit<br>Ratio | When memory overcommit is<br>disabled, this parameter<br>indicates the percentage of<br>total available RAM that can<br>be used for user space<br>allocations. For instance, if<br>the system is configured with<br>an overcommit ratio of 81,<br>then user space allocations<br>can use up to 81% of the total<br>available RAM (leaving 19%<br>reserved for the kernel). |    | [Integer ≥ 0]    |

# 3

# tru2way Diagnostic Screens

# Introduction

This chapter includes information on the diagnostic screens based on an early draft of the CableLabs® tru2way Diagnostic Screen specification. Some information in these screens is the same as other diagnostic screens, but is included here to provide you with a common look and feel across multiple set-top models and vendors.

# In This Chapter

| View Diagnostic Screens            | 60 |
|------------------------------------|----|
| tru2way Summary Screens            | 62 |
| Mfr. Diags Diagnostic Screen       | 70 |
| CableCARD Info Diagnostic Screens  | 71 |
| DVR Information Diagnostic Screens | 75 |
| Reboot STB Diagnostic Screen       | 78 |
| -                                  |    |

# **View Diagnostic Screens**

## Accessing tru2way Diagnostic Screens

You can access the tru2way diagnostic screens using either the front-panel buttons or the remote control.

#### Accessing tru2way Diagnostic Screens

Complete these steps to access the tru2way diagnostic screens using the front-panel buttons.

- 1 Press the **VOL+** and **INFO** buttons (on the set-top) simultaneously until the first page in the series of diagnostic screens appears.
- 2 To navigate to the next diagnostic screen, press the **RIGHT ARROW** button on the remote control. To navigate to the precious screen, press the **LEFT ARROW** button on the remote control.
- 3 To change menu categories, press the **DOWN ARROW** button (next) or the **UP ARROW** button (previous) on the remote control.
- 4 To return to the previous menu, press the LAST button on the remote control.

#### Accessing tru2way Diagnostic Screens

Complete these steps to access the tru2way diagnostic screens using the remote control.

- 1 Press and hold the **EXIT** key for two seconds. The POWER LED blinks.
- 2 In a rapid succession, press the **DOWN** button twice, then press the number **2**. The tru2way diagnostic screens appear on the screen.
- **3** To navigate to the next diagnostic screen, press the **RIGHT ARROW** button on the remote control. To navigate to the precious screen, press the **LEFT ARROW** button on the remote control.
- 4 To change menu categories, press the **DOWN ARROW** button (next) or the **UP ARROW** button (previous) on the remote control.
- 5 To return to the previous menu, press the LAST button on the remote control.

## Identifying Information Within CableLabs Diagnostic Screens

This section helps you to locate information within diagnostic screens and provides the following information:

- An example of a diagnostic screen with its key elements
- Descriptions of the color-coded text
- Descriptions of the status line content

The following example shows the components of a tru2way diagnostic screen.

Note: This screen is for illustrative purposes only.

| Menu Item<br>Page Name<br>Main Menu<br>Menu Item with<br>Subsections | <br>MAIN MENU<br>Summary<br>Mfr. Diags<br>+ CableCARD Info<br>DVR Information | SUMMA<br>Page 1 of 2: Summa<br>Software Version:<br>Provisioning (CP) Status:<br>Inband Network-1 (Freq.QAM):<br>Inband Quality-1 (PWR,SNR): | RY<br>ny Information<br>1.4.3.2601<br>Ready<br>765.000 MHz, Qam256<br>-1.0 dBmV, 36.0 dB                            |
|----------------------------------------------------------------------|-------------------------------------------------------------------------------|----------------------------------------------------------------------------------------------------|----------------------------------------------------------------------------------------------------|
| Menu Item with<br>Action Required                                    | <br>Home Networking<br>— Reboot STB                                           | Inband Errors-1 (Corr/Uncorr):<br>Inband Network-2 (Freq.QAM):<br>Inband Quality-2 (PWR,SNR):<br>Inband Errors-2 (Corr/Uncorr):              | 0 / 0<br>699.000 MHz, Qam256<br>-3.0 dBmV, 35.0 dB<br>48 / 0                                                        |
| Field Name<br>Field Data                                             |                                                                               | OOB Mode:<br>OOB Network FDC Freq:<br>FDC RF Quality (PWR,SNR):<br>OOB Network RDC Freq:<br>OOB Network RDC PWR:<br>OOB IP:                  | DSG<br>579.000 MHz<br><u>5.5 dBmV, 36</u> .8 dB<br><u>30.000 MHz</u><br>33.2 dBmV<br>192.168.124.66                 |
| System Time<br>Page Instructions                                     | <br>Current Time<br>15:52:41                                                  | Current Tuner In Focus:<br>CCI (tuner 1, 2):<br>Tune Counts (tuner 1, 2):<br>Press [Right / Left] for N<br>Press [Up / Down] for Next /      | Unavailable<br>Unavailable, OxO:Freely<br>Unavailable, Unavailable<br>ext / Previous Page<br>Previous Menu Category |

## tru2way Diagnostic Page Transparency

You can set the transparency level of the tru2way diagnostic pages so that you can still see the video behind the diagnostic page displayed. This can be helpful when you troubleshoot.

You can change the transparency level of the video using either the set-top front panel or the remote control.

Press the **Guide** button to toggle between the different transparency levels (0%, 25%, 50%, 75%, 100%).

# tru2way Summary Screens

#### Introduction

This section provides an overview of the Summary diagnostic screens.

# **Performing Tasks**

By accessing this diagnostic screen, you can perform the following tasks:

- Determine the current middleware software version and provisioning status
- Verify the inband and out-of-band (OOB) network parameters
- Determine the current tuner in focus
- Determine whether the inband PAT, PMT, and OC are experiencing timeouts
- Determine whether the OOB OC is experiencing timeouts
- Determine whether inband tuner failures exist

# **Screen Components**

#### **Examples:**

Summary Information

| MAIN MENU                                        | SUMMARY<br>Page 1 of 2: Summary Information                                                                                 |                                                                                      |  |
|--------------------------------------------------|----------------------------------------------------------------------------------------------------|--------------------------------------------------------------------------------------|--|
| Summary<br>Mfr. Diags                            | Software Version:<br>Provisioning (CP) Status:                                                                              | 1.4.3.2601<br>Ready                                                                  |  |
| +CableCARD Info<br>DVR Information<br>Reboot STB | Inband Network-1 (Freq,QAM):<br>Inband Quality-1 (PWR,SNR):<br>Inband Errors-1 (Corr/Uncorr):                               | 765.000 MHz, Qam256<br>-1.0 dBmV, 36.0 dB<br>0 / 0                                   |  |
|                                                  | Inband Network-2 (Freq.QAM):<br>Inband Quality-2 (PWR,SNR):<br>Inband Errors-2 (Corr/Uncorr):                               | 699.000 MHz, Qam256<br>-3.0 dBmV, 35.0 dB<br>48 / 0                                  |  |
|                                                  | OOB Mode:<br>OOB Network FDC Freq:<br>FDC RF Quality (PWR,SNR):<br>OOB Network RDC Freq:<br>OOB Network RDC PWR:<br>OOB IP: | DSG<br>579.000 MHz<br>5.5 dBmV, 36.8 dB<br>30.000 MHz<br>33.2 dBmV<br>192.168.124.66 |  |
|                                                  | Current Tuner In Focus:<br>CCI (tuner 1, 2):<br>Tune Counts (tuner 1, 2):                                                   | Unavailable<br>Unavailable, OxO:Freely<br>Unavailable, Unavailable                   |  |
| Current Time<br>15:52:41                         | Press [Right / Left] for N<br>Press [Up / Down] for Next /                                                                  | ext / Previous Page<br>Previous Menu Category                                        |  |

#### Error Summary

| MAIN MENU<br>Summary<br>Mfr. Diags<br>+CableCARD Info<br>DVR Information<br>Reboot STB | SUMMA<br>Page 2 of 2: Erro<br>APPL Signaling:<br>InBand PAT, PMT Timeouts:<br>InBand OC, OOB OC Timeouts:<br>InBand Tuner 1 Failures:<br>InBand Tuner 2 Failures:<br>Last InBand Tuner 1 Fail. Freq:<br>Last InBand Tuner 2 Fail. Freq: | ARY<br>Or Summary<br>Okay<br>O, O<br>O, O<br>Unavailable<br>Unavailable<br>Unavailable<br>Unavailable |
|----------------------------------------------------------------------------------------|----------------------------------------------------------------------------------------------------|----------------------------------------------------------------------------------------------------|
| Current Time                                                                           | Press [Right / Left] for N                                                                                                    | lext / Previous Page                                                                                  |
| 15:52:44                                                                               | Press [Up / Down] for Next /                                                                                                    | Previous Menu Category                                                                                |

#### **Screen Fields and Values**

The following tables describe the fields and possible values that can appear on the TV screen when you are reviewing the diagnostic screens. They can be useful for troubleshooting.

| Field Names                       | Description                                                                                                    | Possible Values                                                                                                    |
|-----------------------------------|----------------------------------------------------------------------------------------------------|----------------------------------------------------------------------------------------------------|
| Software<br>Version               | The version for the resident application (middleware)                                                                | [Software-dependent]<br>Example: 1.5.1.302                                                                                                    |
| Provisioning<br>(CP) Status       | The current status of the M-Card/host authentication (binding)                                                       | <ul> <li>Ready—authorization has been<br/>received from the headend by the<br/>card/Host pair and the<br/>authentication and binding are<br/>complete</li> </ul> |
|                                   |                                                                                                    | <ul> <li>Not Ready—waiting for<br/>authorization or authorization failed</li> </ul>                                                                              |
| Inband<br>Network-1<br>(Freq,QAM) | The frequency (freq) in which the inband tuner is tuned (MHz) and the current mode of the inband tuner for network 1 | Freq (Frequency)                                                                                                    |
|                                   |                                                                                                    | [Dependent upon setting]                                                                                                    |
|                                   |                                                                                                    | QAM                                                                                                    |
|                                   |                                                                                                    | <b>QAM-64</b>                                                                                                    |
|                                   |                                                                                                    | <b>QAM-256</b>                                                                                                    |
|                                   |                                                                                                    | Analog                                                                                                    |
|                                   |                                                                                                    | Other                                                                                                    |

#### Summary Information Screen

| Field Names                       | Description                                                                                                    | Possible Values                                                                                                    |
|-----------------------------------|----------------------------------------------------------------------------------------------------|----------------------------------------------------------------------------------------------------|
| Inband<br>Quality-1<br>(PWR, SNR) | The approximate received signal<br>level (PWR, in dBmV) and the<br>signal to noise ratio (SNR, in dB)<br>for the applicable QAM data<br>channels for tuner 1                                                                 | <ul><li>PWR (Power)</li><li>Refer to specific hardware specifications</li></ul>                                                                                                    |
|                                   |                                                                                                    | <ul> <li>value displayed in white—<br/>signal level is nominal</li> </ul>                                                                                                    |
|                                   |                                                                                                    | <ul> <li>value displayed in amber—<br/>signal level is between –12<br/>and –15dBmV or between +12<br/>and +15dBmV</li> </ul>                                                                     |
|                                   |                                                                                                    | <ul> <li>value displayed in red—<br/>signal level is either lower than<br/>–15dBmV or higher than<br/>+15dBmV</li> </ul>                                                                         |
|                                   |                                                                                                    | n/a—not applicable on this DHCT                                                                                                    |
|                                   |                                                                                                    | SNR (Signal to Noise Ratio)                                                                                                    |
|                                   |                                                                                                    | <ul> <li>Refer to specific hardware<br/>specifications</li> </ul>                                                                                                    |
|                                   |                                                                                                    | <ul> <li>value displayed in white—<br/>signal level is nominal</li> </ul>                                                                                                    |
|                                   |                                                                                                    | <ul> <li>value displayed in red—<br/>signal level is unacceptably too<br/>high or too low:</li> </ul>                                                                                            |
|                                   |                                                                                                    | <ul> <li>64 QAM—signal level is<br/>lower than 25dB</li> </ul>                                                                                                    |
|                                   |                                                                                                    | <ul> <li>256 QAM—power level is<br/>either between -10 and -<br/>15dBmV and SNR is less<br/>than 36dB or power level<br/>is between -10 and<br/>+15dBmV and SNR is less<br/>than 33dB</li> </ul> |
|                                   |                                                                                                    | • <b>n/a</b> —not applicable on this DHCT                                                                                                    |
| Inband                            | The number of bytes received in<br>error that have been successfully<br>corrected by the FEC code<br>(Corr) and the number of blocks<br>that have not been successfully<br>corrected (Uncorr) by the FEC<br>code for tuner 1 | Corr (Corrected bytes)                                                                                                    |
| Errors-1<br>(Corr,<br>Uncorr)     |                                                                                                    | [Integer ≥ 0]<br>Important: If incrementing rapidly,<br>macroblocking or picture freezing<br>may be present.<br>n/a—not applicable on this DHCT                                                  |
|                                   |                                                                                                    | Uncorr (Uncorrected blocks)                                                                                                    |
|                                   |                                                                                                    | ■ [Integer ≥ 0]<br>Important: If incrementing rapidly,<br>macroblocking or picture freezing<br>may be present.<br>n/a—not applicable on this DHCT                                                |
| Field Names                       | Description                                                                                      | Possible Values                                                                                                    |  |                                                                                                    |
|-----------------------------------|--------------------------------------------------------------------------------------------------|----------------------------------------------------------------------------------------------------|--|----------------------------------------------------------------------------------------------------|
| Inband<br>Network-2<br>(Freq,QAM) | The frequency (freq) in which the inband tuner is tuned (MHz) and the current mode of the inband | Frequency                                                                                                    |  |                                                                                                    |
|                                   |                                                                                                  | [Dependent upon setting]                                                                                                    |  |                                                                                                    |
|                                   | tuner for tuner 1                                                                                | Range: 70 to 130 MHz                                                                                                    |  |                                                                                                    |
|                                   |                                                                                                  | <ul> <li>value displayed in red—<br/>frequency is either lower than 70<br/>MHz or higher than 130 MHz</li> </ul>                                                                                 |  |                                                                                                    |
|                                   |                                                                                                  | QAM                                                                                                    |  |                                                                                                    |
|                                   |                                                                                                  | ■ QAM-64                                                                                                    |  |                                                                                                    |
|                                   |                                                                                                  | ■ QAM-256                                                                                                    |  |                                                                                                    |
|                                   |                                                                                                  | Analog                                                                                                    |  |                                                                                                    |
|                                   |                                                                                                  | Other                                                                                                    |  |                                                                                                    |
| Inband                            | The approximate received signal                                                                  | PWR (Power)                                                                                                    |  |                                                                                                    |
| (PWR,SNR)                         | signal to noise ratio (SNR, in dB)<br>for the applicable QAM data                                | <ul> <li>Refer to specific hardware<br/>specifications</li> </ul>                                                                                                    |  |                                                                                                    |
|                                   | channels for tuner 2 (if applicable)                                                             | <ul> <li>value displayed in white—<br/>signal level is nominal</li> </ul>                                                                                                    |  |                                                                                                    |
|                                   |                                                                                                  | <ul> <li>value displayed in amber—<br/>signal level is between –12<br/>and –15dBmV or between +12<br/>and +15dBmV</li> </ul>                                                                     |  |                                                                                                    |
|                                   |                                                                                                  | <ul> <li>value displayed in red—<br/>signal level is either lower than<br/>–15dBmV or higher than<br/>+15dBmV</li> </ul>                                                                         |  |                                                                                                    |
|                                   |                                                                                                  | <b>n/a</b> —not applicable on this DHCT                                                                                                    |  |                                                                                                    |
|                                   |                                                                                                  | SNR (Signal to Noise Ratio)                                                                                                    |  |                                                                                                    |
|                                   |                                                                                                  | <ul> <li>Refer to specific hardware<br/>specifications</li> </ul>                                                                                                    |  |                                                                                                    |
|                                   |                                                                                                  | <ul> <li>value displayed in white—<br/>signal level is nominal</li> </ul>                                                                                                    |  |                                                                                                    |
|                                   |                                                                                                  |                                                                                                    |  | <ul> <li>value displayed in red—<br/>signal level is unacceptably too<br/>high or too low:</li> </ul> |
|                                   |                                                                                                  | <ul> <li>64 QAM—signal level is<br/>lower than 25dB</li> </ul>                                                                                                    |  |                                                                                                    |
|                                   |                                                                                                  | <ul> <li>256 QAM—power level is<br/>either between -10 and -<br/>15dBmV and SNR is less<br/>than 36dB or power level<br/>is between -10 and<br/>+15dBmV and SNR is less<br/>than 33dB</li> </ul> |  |                                                                                                    |
|                                   |                                                                                                  | • <b>n/a</b> —not applicable on this DHCT                                                                                                    |  |                                                                                                    |

## Chapter 3 tru2way Diagnostic Screens

| Field Names                         | Description                                                                                                    | Pos                         | sible Values                                                                                                    |  |
|-------------------------------------|----------------------------------------------------------------------------------------------------|-----------------------------|----------------------------------------------------------------------------------------------------|--|
| Inband<br>Errors-2<br>(Corr/Uncorr) | The number of bytes received in<br>error that have been successfully<br>corrected by the FEC code<br>(Corr) and the number of blocks<br>that have not been successfully<br>corrected (Uncorr) by the FEC<br>code for tuner 2 (if applicable) | Corr (Corrected bytes)      |                                                                                                    |  |
|                                     |                                                                                                    | •                           | [Integer > 0]<br>Important: If incrementing rapidly,<br>macroblocking or picture freezing<br>may be present.      |  |
|                                     |                                                                                                    |                             | <b>n/a</b> —not applicable on this DHCT                                                                           |  |
|                                     |                                                                                                    | Uncorr (Uncorrected blocks) |                                                                                                    |  |
|                                     |                                                                                                    |                             | [Integer $\geq$ 0]<br>Important: If incrementing rapidly,<br>macroblocking or picture freezing<br>may be present. |  |
|                                     |                                                                                                    |                             | <b>n/a</b> —not applicable on this DHCT                                                                           |  |
| OOB Mode                            | The out-of-band path used by the host                                                                                                    |                             | OOB—SCTE55 mode                                                                                                   |  |
|                                     |                                                                                                    |                             | DSG—DOCSIS modem mode                                                                                             |  |
| OOB<br>Network FDC<br>Freq          | The frequency (Freq, in MHz) of the tuned QPSK receiver                                                                                                    |                             | [Network-dependent]<br>Range: 70–130 MHz                                                                          |  |

| Field Names           | Description                                                                                  | Possible Values                                                                                                    |                                                                                                    |  |
|-----------------------|----------------------------------------------------------------------------------------------|----------------------------------------------------------------------------------------------------|----------------------------------------------------------------------------------------------------|--|
| FDC RF                | Power (in dBmV) and Signal to<br>Noise Ratio (SNR, in dB) of the<br>out-of-band forward data | PWR (Power)                                                                                                    |                                                                                                    |  |
| Quality<br>(PWR, SNR) |                                                                                              | <ul> <li>Refer to specific hardware<br/>specifications</li> </ul>                                                            |                                                                                                    |  |
|                       |                                                                                              | <ul> <li>value displayed in white—<br/>signal level is nominal</li> </ul>                                                    |                                                                                                    |  |
|                       |                                                                                              | <ul> <li>value displayed in amber—<br/>signal level is between –12<br/>and –15dBmV or between +12<br/>and +15dBmV</li> </ul> |                                                                                                    |  |
|                       |                                                                                              | <ul> <li>value displayed in red—<br/>signal level is either lower than<br/>–15dBmV or higher than<br/>+15dBmV</li> </ul>     |                                                                                                    |  |
|                       |                                                                                              | • <b>n/a</b> —not applicable on this DHCT                                                                                    |                                                                                                    |  |
|                       |                                                                                              | SNR (Signal to Noise Ratio)                                                                                                  |                                                                                                    |  |
|                       |                                                                                              | <ul> <li>Refer to specific hardware<br/>specifications</li> </ul>                                                            |                                                                                                    |  |
|                       |                                                                                              |                                                                                                    | <ul> <li>value displayed in white—<br/>signal level is nominal</li> </ul>                                                                                                    |  |
|                       |                                                                                              |                                                                                                    | <ul> <li>value displayed in red—<br/>signal level is unacceptably too<br/>high or too low:</li> </ul>                                                                                            |  |
|                       |                                                                                              | <ul> <li>64 QAM—signal level is<br/>lower than 25dB</li> </ul>                                                               |                                                                                                    |  |
|                       |                                                                                              |                                                                                                    | <ul> <li>256 QAM—power level is<br/>either between -10 and -<br/>15dBmV and SNR is less<br/>than 36dB or power level<br/>is between -10 and<br/>+15dBmV and SNR is less<br/>than 33dB</li> </ul> |  |
|                       |                                                                                              | • <b>n/a</b> —not applicable on this DHCT                                                                                    |                                                                                                    |  |
| OOB<br>Network RDC    | The frequency (in MHz) of the tuned QPSK transmitter                                         | [Dependent upon setting]<br>Range: 5 to 42 MHz                                                                               |                                                                                                    |  |
| Freq                  |                                                                                              | <ul> <li>value displayed in red—<br/>frequency is either lower than 5<br/>MHz or higher than 42 MHz</li> </ul>               |                                                                                                    |  |

## Chapter 3 tru2way Diagnostic Screens

| Field Names                  | Description                                                 | Possible Values                                                                                      |
|------------------------------|-------------------------------------------------------------|----------------------------------------------------------------------------------------------------|
| OOB<br>Network RDC           | The output level of the QPSK transmitter                    | <ul> <li>Refer to specific hardware<br/>specifications</li> </ul>                                    |
| PWR                          |                                                             | <ul> <li>value displayed in white—<br/>signal level is nominal</li> </ul>                            |
|                              |                                                             | <ul> <li>value displayed in amber—<br/>signal level is marginally too<br/>high or too low</li> </ul> |
|                              |                                                             | <ul> <li>value displayed in red—<br/>signal level is unacceptably too<br/>high or too low</li> </ul> |
| OOB IP                       | The IP address assigned to the out-of-band Ethernet adapter | [Network-dependent]<br>Example: 10.1.0.1                                                             |
| Current<br>Tuner in<br>Focus | Type of tuner currently in focus                            | Unavailable                                                                                          |
| CCI                          | Displays the copy control                                   | CCI                                                                                                  |
| (tuner 1, 2)                 | information (CCI) for each tuner<br>in the host             | Possible values:                                                                                     |
|                              |                                                             | • <b>0x0</b> —Copy Freely                                                                            |
|                              |                                                             | • 0x1—No More                                                                                        |
|                              |                                                             | • 0x2—Copy Once                                                                                      |
|                              |                                                             | • 0x3—Copy Never                                                                                     |
|                              |                                                             | <ul> <li>0x4—Copy status undefined</li> </ul>                                                        |
| Tune Counts<br>(tuner 1, 2)  | Displays the number of tuning incidents on the host         | Integer $\geq$ 0], [Integer $\geq$ 0]                                                                |

# Error Summary Screen

| Field Names                      | Description                                                                                                    | Possible Values                                                                                |  |  |
|----------------------------------|----------------------------------------------------------------------------------------------------|------------------------------------------------------------------------------------------------|--|--|
| APPL<br>Signaling                | Displays results of reading the<br>Extended Application Information<br>Table (XAIT)                                  | Possible values:                                                                               |  |  |
|                                  |                                                                                                    | <ul> <li>Okay—XAIT was read without<br/>error</li> </ul>                                       |  |  |
|                                  |                                                                                                    | <ul> <li>Error—an error occurred while<br/>reading the XAIT</li> </ul>                         |  |  |
| InBand PAT,<br>PMT<br>Timeouts   | Displays errors resulting from<br>reading the Program Association<br>Table (PAT) and the Program<br>Map Table (PMT)  | Integer ≥ 0, Integer ≥ 0<br>Example: 0,0                                                       |  |  |
| InBand OC,<br>OOB OC<br>Timeouts | Displays the number of inband<br>object carousel (InBand OC) and<br>out-of-band object carousel<br>(OOB OC) timeouts | Integer ≥ 0, Integer ≥ 0<br>Example: 0,0                                                       |  |  |
| InBand Tuner<br>1 Failures       | Displays the number of tuning<br>errors that have occurred since<br>the last host boot cycle for tuner<br>1          | Integer ≥ 0                                                                                    |  |  |
| InBand Tuner<br>2 Failures       | Displays the number of tuning<br>errors that have occurred since<br>the last host boot cycle for tuner<br>2          | ■ Integer <u>&gt;</u> 0                                                                        |  |  |
| Last InBand                      | The last frequency (in MHz) that the InBand tuner 1 failed to tune                                                   | Possible values:                                                                               |  |  |
| Tuner 1 Fail.<br>Freq            |                                                                                                    | [Integer > 0] MHz—the last<br>frequency that failed to tune since<br>the last host boot cycle  |  |  |
|                                  |                                                                                                    | <ul> <li>N/A—a tuning error has not<br/>occurred since the last host boot<br/>cycle</li> </ul> |  |  |
| Last InBand                      | The last frequency (in MHz) that                                                                                     | Possible values:                                                                               |  |  |
| Tuner 2 Fail.<br>Freq            | the inband tuner 2 falled to tune                                                                                    | [Integer > 0] MHz—the last<br>frequency that failed to tune since<br>the last host boot cycle  |  |  |
|                                  |                                                                                                    | <ul> <li>N/A—a tuning error has not<br/>occurred since the last host boot<br/>cycle</li> </ul> |  |  |

# Mfr. Diags Diagnostic Screen

# Introduction

This section provides an overview of the Mfr. Diags diagnostic screen.

# **Performing Tasks**

By accessing this diagnostic screen, you can perform the following tasks:

Launch the manufacturer-specific diagnostic application

# **Screen Components**

Example:

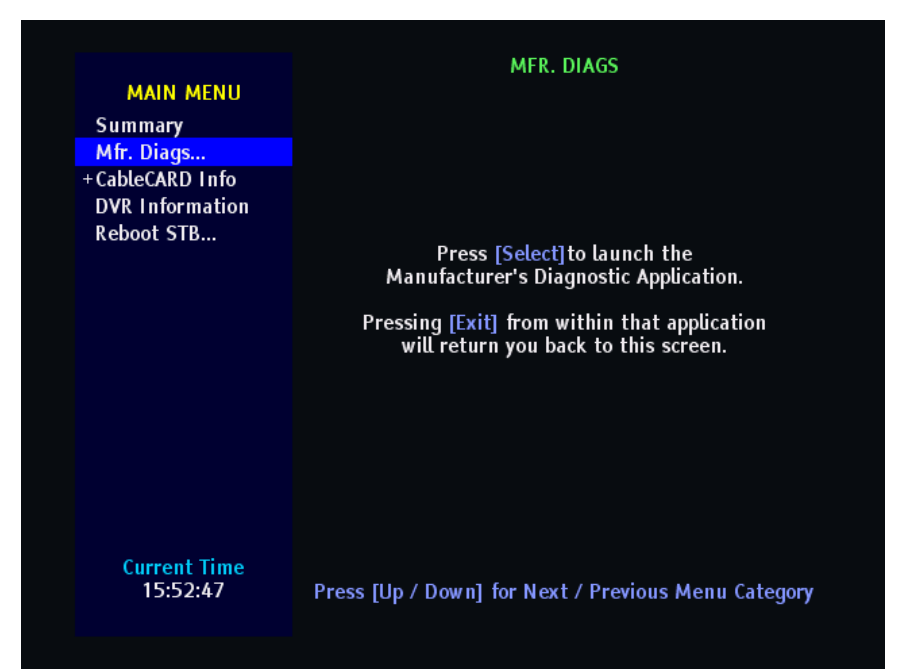

# CableCARD Info Diagnostic Screens

# Introduction

The CableCARD diagnostic screens, other than the first summary screen, are entirely dependent on the manufacturer of the CableCARD module.

The host displays its own CableCARD summary information on the first summary screen.

The host then pulls any subsequent CableCARD diagnostic screens from the CableCARD module and displays them for your information. These screens are dependent on the CableCARD manufacturer and are not included in this document.

If you are using Cisco M-Cards for your CableCARD modules, you can get detailed information on these screens from *M*-*Card and S*-*Card Diagnostic Screens on a TV Host: A Reference Guide* (part number 4015203).

# **Performing Tasks**

By accessing this diagnostic screen, you can perform the following tasks:

- Determine the CableCARD OOB mode
- Determine the copy protection provisioning status
- View the CableCARD, host, and manufacturer IDs
- View the CableCARD MAC address, serial number, and software and hardware versions

# **Screen Components**

**Example:** 

| MAIN MENU<br>Summary<br>Mfr. Diags<br>+CableCARD Info<br>DVR Information<br>Reboot STB | Cable<br>CableCA<br>CableCARD OOB Mode:<br>CP Certificate<br>Certificate Check:<br>CP (Provisioning) Status:<br>CP ID List<br>CableCARD ID:<br>Host ID:<br>CableCARD Mfr. ID:<br>CP / CA System ID:<br>CableCARD MAr. ID:<br>CableCARD MAr. ID:<br>CableCARD Mar. ID:<br>CableCARD Mar. ID: | CARD INFO<br>RD Summary<br>DSG<br>OK<br>Ready<br>Unavailable<br>0-380-094-554-603<br>0x0103, Cisco (SA)<br>2, 0x0e00<br>00:00:00:00:00<br>Unavailable<br>0001<br>-300, ON<br>0xc00 (s:00 c:0000 d:00) |
|----------------------------------------------------------------------------------------|----------------------------------------------------------------------------------------------------|----------------------------------------------------------------------------------------------------|
| Current Time                                                                           | Press [Up / Down] for N                                                                                                    | ext / Previous Menu Category                                                                                                    |
| 15:52:50                                                                               | Press [Sele                                                                                                    | ct] for Sub-Menu                                                                                                    |

#### Screen Fields and Values

The following table describes the fields and possible values that can appear on the TV screen when you are reviewing the tru2way diagnostic screens. They can be useful for troubleshooting.

#### Important:

- The host displays its own CableCARD summary information on the first summary screen.
- The host then pulls any subsequent CableCARD diagnostic screens from the CableCARD module and displays them for your information. These screens are dependent on the CableCARD manufacturer and are not included in this document. Refer to the CableCARD manufacturer's documentation for descriptions of these diagnostic screens.

| Field and<br>Link Names | Description                                             | Possible Values                                                                                                    |
|-------------------------|---------------------------------------------------------|----------------------------------------------------------------------------------------------------|
| CableCARD<br>OOB Mode   | Displays the communication mode of the CableCARD module | <ul> <li>Possible values:</li> <li>OOB—the CableCARD module is communicating with the headend using the out-of-band channel</li> <li>DOCSIS—the CableCARD module is communicating with the headend using a DOCSIS channel</li> </ul> |

| Field and<br>Link Names     | Description                                                                                                  | Possible Values                                                                                      |
|-----------------------------|----------------------------------------------------------------------------------------------------|----------------------------------------------------------------------------------------------------|
| Certificate<br>Check        | Displays the results of the copy                                                                             | Possible values:                                                                                     |
|                             | protection authentication<br>between the CableCARD<br>module and the host                                    | <ul> <li>OK—the copy protection<br/>certificates have been successfully<br/>authenticated</li> </ul> |
|                             |                                                                                                    | <ul> <li>Failed—one of the certificates<br/>failed authentication</li> </ul>                         |
| CP                          | Displays whether the                                                                                         | Possible values:                                                                                     |
| (Provisioning)<br>Status    | CableCARD module has<br>requested the host<br>authentication key for binding                                 | <ul> <li>Ready—the host authentication<br/>key has been requested</li> </ul>                         |
|                             |                                                                                                    | <ul> <li>Not Ready—the host<br/>authentication key has not been<br/>requested</li> </ul>             |
| CableCARD<br>ID             | Displays the ID of the<br>CableCARD module inserted<br>into the host                                         | [Hardware-dependent]                                                                                 |
| Host ID                     | Displays the ID of the host                                                                                  | [Hardware-dependent]                                                                                 |
| CableCARD<br>Mfr. ID        | Displays the manufacturer of the CableCARD module                                                            | [Hardware-dependent]                                                                                 |
| CP/CA                       | Displays the system ID of the<br>copy protection system (CP) and<br>of the conditional access system<br>(CA) | CP System ID                                                                                         |
| System ID                   |                                                                                                    | Possible values:                                                                                     |
|                             |                                                                                                    | • 0—invalid value                                                                                    |
|                             |                                                                                                    | 1—invalid value                                                                                      |
|                             |                                                                                                    | <ul> <li>2—CableCARD CP system; valid value</li> </ul>                                               |
|                             |                                                                                                    | <ul> <li>3—invalid value</li> </ul>                                                                  |
|                             |                                                                                                    | <ul> <li>4—invalid value</li> </ul>                                                                  |
|                             |                                                                                                    | CA System ID                                                                                         |
|                             |                                                                                                    | [Hardware-dependent]                                                                                 |
|                             |                                                                                                    | Example: 0xE00                                                                                       |
| CableCARD<br>MAC<br>Address | The MAC address of the<br>CableCARD module inserted<br>into the host                                         | [Hardware-dependent]                                                                                 |
| CableCARD<br>HW Version     | The hardware version of the<br>CableCARD module inserted<br>into the host                                    | [Hardware-dependent]                                                                                 |

## Chapter 3 tru2way Diagnostic Screens

| Field and<br>Link Names | Description                                                                                                    | Possible Values                                                                                        |
|-------------------------|----------------------------------------------------------------------------------------------------|----------------------------------------------------------------------------------------------------|
| Time Zone,              | Displays the time shift (in<br>seconds) relative to standard<br>time and the Daylight Saving<br>Time (DST) status | Time Zone Offset                                                                                       |
| DST                     |                                                                                                    | <b>Example:</b> If the time shift is one hour earlier, the Time Zone field should display – <b>300</b> |
|                         |                                                                                                    | DST (Daylight Saving Time)                                                                             |
|                         |                                                                                                    | Possible values:                                                                                       |
|                         |                                                                                                    | • <b>ON</b> —DST is observed                                                                           |
|                         |                                                                                                    | • <b>OFF</b> —DST is not observed                                                                      |
| EA Location             | Location of the host                                                                                              | Hexadecimal code based on<br>location                                                                  |
|                         |                                                                                                    | Other values displayed:                                                                                |
|                         |                                                                                                    | <b>s</b> —state code                                                                                   |
|                         |                                                                                                    | c—county code                                                                                          |
|                         |                                                                                                    | <ul> <li>d—county subdivision code</li> </ul>                                                          |

# **DVR Information Diagnostic Screens**

# Information

This section provides a summary of the DVR Information diagnostic screen.

# **Performing Tasks**

By accessing this diagnostic screen, you can perform the following tasks:

• View vendor-specific diagnostics for the DVR hard disk drive

**Note:** If the set-top does not contain a DVR, a message similar to the following will appear on this diagnostic screen:

## DVR features are not supported in this device.

# **Screen Components**

**Examples:** 

| MAIN MENU<br>Summary<br>Mfr. Diags<br>+CableCARD Info<br>DVR Information<br>Reboot STB | Page<br>Drive 0 (kHostInt<br>Model Number:<br>Serial Number:<br>Firmware Version:<br>Removable:<br>Capacity:<br>Read Errors:<br>Unternal Temp:<br>Drive 1 (kHostExt<br>Model Number:<br>Serial Number:<br>Firmware Version:<br>Removable:<br>Capacity:<br>Read Errors:<br>Write Errors:<br>Internal Temp: | DVR INFORMATION<br>1 of 3: Physical Drive Info<br>ernalHDD)<br>Maxtor 4&160L0<br>R40XSA0E<br>RAMB1TU0<br>No<br>160,020,992 KB<br>0<br>0<br>40° C<br>ternalHDD1)<br>WDC WD1600JD-55HBB0<br>WD-WMAL91320817<br>08.02D08<br>Yes<br>156,290,904 KB<br>0<br>0<br>37° C |
|----------------------------------------------------------------------------------------|----------------------------------------------------------------------------------------------------|----------------------------------------------------------------------------------------------------|
| Current Time                                                                           | Press [Righ                                                                                                    | t / Left] for Next / Previous Page                                                                                                    |
| 11:18:12                                                                               | Press [Up / Dow                                                                                                    | n] for Next / Previous Menu Category                                                                                                    |

|                          |                           | DVR I                       | NFORMATI                   | ON                         |                 |
|--------------------------|---------------------------|-----------------------------|----------------------------|----------------------------|-----------------|
| MAIN MENU                | I                         | Page 2 of 3                 | : Drive 0 P                | artitions                  |                 |
| Summarv                  | Name:                     |                             |                            |                            |                 |
| Mfr. Diage               | Bytes/Cluster:            | n/a                         | n/a                        | n/a                        | n/a             |
| Cable CADD Lufe          | Total Clusters:           | n/a                         | n/a                        | n/a                        | n/a             |
| + CableCARD THIO         | Free Clusters:            | n/a                         | n/a                        | n/a                        | n/a             |
| DVR Information          | Bad Clusters:             | n/a                         | n/a                        | n/a                        | n/a             |
| Reboot STB               | Lost Clusters:            | n/a                         | n/a                        | n/a                        | n/a             |
|                          | X-linked Files:           | n/a                         | n/a                        | n/a                        | n/a             |
|                          | Deleted Files:            | n/a                         | n/a                        | n/a                        | n/a             |
|                          | Name:                     | 5                           | /dev/hda6                  | /dev/hda7                  |                 |
|                          | Bytes/Cluster:            | n/a                         | No Data                    | 1024                       | n/a             |
|                          | Total Clusters:           | n/a                         | No Data                    | 31544                      | n/a             |
|                          | Free Clusters:            | n/a                         | No Data                    | No Data                    | n/a             |
|                          | Bad Clusters:             | n/a                         | 0                          | No Data                    | n/a             |
|                          | Lost Clusters:            | n/a                         | 0                          | No Data                    | n/a             |
|                          | X-linked Files:           | n/a                         | 0                          | No Data                    | n/a             |
|                          | Deleted Files:            | n/a                         | 0                          | No Data                    | n/a             |
| Current Time<br>15:53:16 | Press [F<br>Press [Up / I | Right / Left<br>Down] for I | ] for Next.<br>Next / Prev | / Previous  <br>vious Menu | Page<br>Categor |

#### Screen Fields and Values

The following tables describe the fields and possible values that can appear on the TV screen when you are reviewing the diagnostic screens. They can be useful for troubleshooting.

**Note:** There might be multiple hard drives in the host, or multiple partitions on the hard drive itself. Multiple pages of data might appear (one for each drive and/or partition); however, the data displayed is the same for each drive and/or partition.

| Field Name          | Description                                  | Possible Values                                                                                   |
|---------------------|----------------------------------------------|---------------------------------------------------------------------------------------------------|
| Model<br>Number     | The model type for the DVR HDD               | [Model-dependent]                                                                                 |
| Serial<br>Number    | The serial number for the DVR<br>HDD         | [Model-dependent]                                                                                 |
| Firmware<br>Version | The firmware identification number           | [Software-dependent]                                                                              |
| Removable           | Displays whether the hard drive is removable | <ul> <li>Yes—the hard drive is removable</li> <li>No—the hard drive is not removable</li> </ul>   |
| Capacity            | The size of the sectors for the HDD          | [Hard drive-dependent]                                                                            |
| Read Errors         | The number of read errors                    | <ul> <li>0—desired value</li> <li>Note: An integer &gt; 0 could indicate<br/>an issue.</li> </ul> |

#### Physical Drive Info

# **DVR Information Diagnostic Screens**

| Field Name       | Description                                          | Possible Values                                                                                   |
|------------------|------------------------------------------------------|---------------------------------------------------------------------------------------------------|
| Write Errors     | The number of write errors                           | <ul> <li>0—desired value</li> <li>Note: An integer &gt; 0 could indicate<br/>an issue.</li> </ul> |
| Internal<br>Temp | The internal operating temperature of the hard drive | [Integer > 0]                                                                                     |

## Partition Information

| Field Name        | Description                                                                                             | Possible Values                                                                                       |
|-------------------|----------------------------------------------------------------------------------------------------|----------------------------------------------------------------------------------------------------|
| Name              | The ID of the partition                                                                                 | [Model-dependent]                                                                                     |
| Bytes/Cluster     | The number of bytes per cluster                                                                         | [Integer > 0]                                                                                         |
| Total<br>Clusters | The total number of clusters in the partition                                                           | [Integer > 0]                                                                                         |
| Free Clusters     | The total number of free clusters (not written to) in the partition                                     | [Integer > 0]                                                                                         |
| Bad Clusters      | The number of bad clusters<br>(clusters having a physical flaw)<br>on the hard disk.                    | <ul> <li>0—desired value</li> <li>Note: If this is a large value, call<br/>Cisco Services.</li> </ul> |
| Lost Clusters     | The number of lost clusters (data fragment that does not associate with any files) within the partition | <ul> <li>0—desired value</li> <li>Note: If this is a large value, call<br/>Cisco Services.</li> </ul> |
| X-Linked<br>Files | The number of crosslinked files that exist within the partition.                                        | <ul> <li>0—desired value</li> <li>Note: If this is a large value, call<br/>Cisco Services.</li> </ul> |
| Deleted Files     | The number of files deleted from this partition                                                         | [Integer > 0]                                                                                         |

# **Reboot STB Diagnostic Screen**

# Information

This section provides a summary of the Reboot STB diagnostic screen.

# **Performing Tasks**

By accessing this diagnostic screen, you can perform the following tasks:

Reboot the set-top from the diagnostic screen

# **Screen Components**

Example:

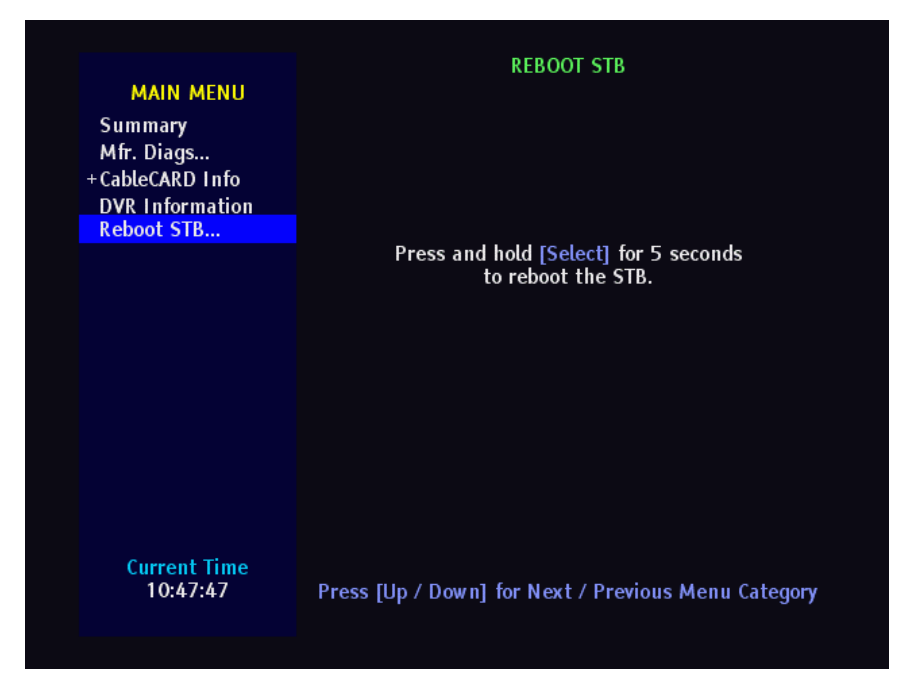

Rebooting the Set-Top from the Reboot STB Diagnostic Screen

To reboot the set-top from this diagnostic screen:

Press and hold the **SELECT** button on the set-top or on the remote control for 5 seconds. The set-top will reboot.

# 4

# **Customer Information**

# If You Have Questions

If you have technical questions, call Cisco Services for assistance. Follow the menu options to speak with a service engineer.

Access your company's extranet site to view or order additional technical publications. For accessing instructions, contact the representative who handles your account. Check your extranet site often as the information is updated frequently.

# Index

# A

accessing screens • 2 application information screen • 37

# В

# BFS

Bfs Files Read Status diagnostic screen • 11 boot date and time • 9 status of process • 7 bootloader information diagnostic screen • 30

# С

clocks booted • 9 current • 9 common download diagnostic screen • 53 conditional access information • 39 CPU/bus • 7 current date and time • 9

# D

DOCSIS diagnostic screen, DOCSIS information • 16 DOCSIS events diagnostic screen • 23 DOCSIS information diagnostic screen • 16 DSG filters diagnostic screen • 25 DVR HDD drive • 42 DVR HDD information diagnostic screen • 42

# Ε

energy management diagnostic screen • 49 event event collections • 7 exit screens • 4

# F

file system DVR • 42 FLASH • 30

# Н

# host

host boot status results screen • 10 host boot status screen • 10 host component information screen • 47 host DAVIC status screen • 12 host QAM status screen • 27

# I

information in diagnostic screens, identifying • 2, 61 initialization, status summary • 7

# L

LINUX memory diagnostic screen • 53

# 0

object carousel information screen • 33

# Ρ

parition info diagnostic screen • 44

# S

status summary diagnostic screen • 6

# Т

transparency, of diagnostic screens • 3, 61 tru2way screens • 2 CableCARD info diagnostic screen • 70 DVR information screen • 75 mfr. diags screen • 70 summary screens • 62

# Х

XAIT information screen • 35

# illiili cisco

Cisco Systems, Inc. 678 277-1120 5030 Sugarloaf Parkway, Box 465447 800 722-2009 Lawrenceville, GA 30042 www.cisco.com This document includes various trademarks of Cisco Systems, Inc. Please see the Notices section of this document for a list of the Cisco Systems, Inc. trademarks used in this document. Product and service availability are subject to change without notice. © 2007-2008, 2010, 2012 Cisco and/or its affiliates. All rights reserved. September 2012 Printed in USA Part Number 78-4011047-01 Rev D